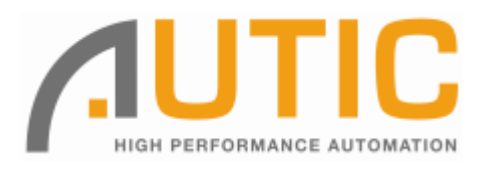

# **AUTIC SYSTEM MARINE PC**

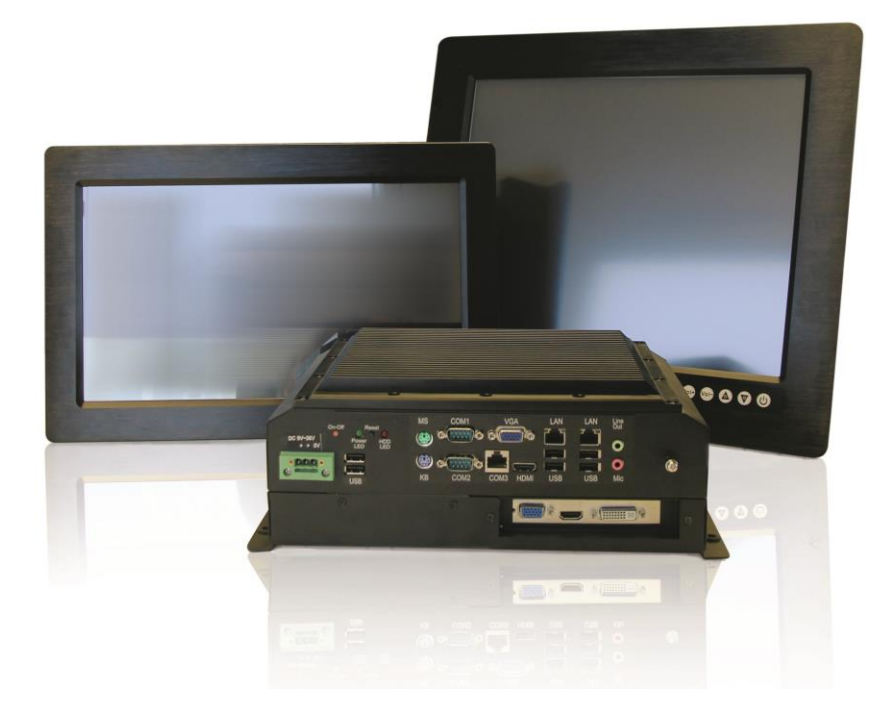

# **Installation and User Manual**

## Disclaimer

Only qualified personnel can take care of installing and repairing these products. Autic System AS does not take responsibility for products where the seal is broken by the customer. Claims for errors or omissions with the item must be carried out without undue delay. Autic System AS liability is limited to repair or replacement of the products. Autic System AS is not responsible for replacement costs or other consequential damages.

## Trademarks

Windows 7 and Windows XP are registered trademarks of Microsoft Corporation. Atom N2700 and SGS545 PowerVR are registered trademarks of Intel Corporation.

## Revisions

| Rev. No. | Date         | Description                                                                                    |
|----------|--------------|------------------------------------------------------------------------------------------------|
| Rev. 1   | August 2013  | Original                                                                                       |
| Rev. 2   | March 2014   | Corrections and additions have been made on pages 9, 10, 13, 20, 22, 24, 29, 32, 36 and 46-47. |
| Rev. 3   | January 2015 | Corrections have been made on pages 8, 9, 18, 24, 25, 32, 33, 34, 37 and 39.                   |

#### Addresses

| Postal address:                 | Visiting address:                           |                 |  |  |
|---------------------------------|---------------------------------------------|-----------------|--|--|
| Box 2099, 3103 Tønsberg, Norway | Stoltenbergs gate 48, 3110 Tønsberg, Norway |                 |  |  |
| E-mail:                         | Telephone:                                  | Telefax:        |  |  |
| Sales: salg@autic.no            | +47 33 30 09 50                             | +47 33 30 09 55 |  |  |
| Support: support@autic.no       |                                             |                 |  |  |

## Contents

| 1 | ,   | About t  | he Autic Marine PC Product Series7        |
|---|-----|----------|-------------------------------------------|
| 2 | 1   | Autic Pa | anel PC7                                  |
|   | 2.1 | Ran      | ge of Panel PC products8                  |
|   |     | 2.1.1    | Product Identification8                   |
|   | 2.2 | 2 Spec   | cifications Panel PC8                     |
|   | 2.3 | B Con    | nectors9                                  |
|   |     | 2.3.1    | COM 2, 4, 5, 6 D-sub 9-Pin RS-23210       |
|   |     | 2.3.2    | COM1 D-sub 9-Pin RS-232/485/42210         |
|   |     | 2.3.3    | COM3 RJ45 RS-23210                        |
|   |     | 2.3.4    | Ethernet11                                |
|   |     | 2.3.5    | USB11                                     |
|   | 2.4 | l Insta  | alling the Panel PC11                     |
|   |     | 2.4.1    | Package contents11                        |
|   | 2.5 | 5 Mec    | hanical Installation12                    |
|   |     | 2.5.1    | Compass Safety Distance12                 |
|   |     | 2.5.2    | Installation Methods12                    |
|   | 2.6 | 6 Elec   | trical Installation13                     |
|   |     | 2.6.1    | Verification14                            |
|   | 2.7 | ' Usin   | ng the Panel PC14                         |
|   |     | 2.7.1    | On-Off and Reset Buttons14                |
|   |     | 2.7.2    | Monitor Adjustment, High brightness15     |
|   |     | 2.7.3    | Monitor Adjustment, Standard Brightness16 |
| 3 | 1   | Autic B  | ox PC17                                   |
|   | 3.1 | Ran      | ge of products18                          |
|   |     | 3.1.1    | Product Identification                    |
|   | 3.2 | 2 Spec   | cifications Box/Mini PC18                 |
|   |     | 3.2.1    | Technical data18                          |

| 3.3                                                  | Con                                                                                                    | nectors1                                                                                                    |
|------------------------------------------------------|----------------------------------------------------------------------------------------------------|----------------------------------------------------------------------------------------------------|
| 3                                                    | 3.3.1                                                                                                    | COM2,4,5, 6 D-sub 9-Pin RS-23220                                                                                                    |
| 3                                                    | 3.3.2                                                                                                    | COM1 D-sub 9-Pin RS-232/485/42220                                                                                                    |
| 3                                                    | 3.3.3                                                                                                    | COM3 RJ45 RS-232                                                                                                    |
| 3                                                    | 3.3.4                                                                                                    | Ethernet2                                                                                                    |
| 3                                                    | 3.3.5                                                                                                    | USB2                                                                                                    |
| 3.4                                                  | Insta                                                                                                    | Illing the Box/Mini PC2                                                                                                    |
| 3                                                    | 3.4.1                                                                                                    | Package contents2                                                                                                    |
| 3.5                                                  | Mec                                                                                                    | hanical Installation2                                                                                                    |
| 3                                                    | 3.5.1                                                                                                    | Compass Safety Distance2                                                                                                    |
| 3.6                                                  | Elec                                                                                                    | rical Installation2                                                                                                    |
| 3                                                    | 3.6.1                                                                                                    | Verification                                                                                                    |
| 3.7                                                  | Usin                                                                                                    | g the Box/Mini PC2                                                                                                    |
| -                                                    | . – 1                                                                                                    | On Off and Pasat Buttons                                                                                                    |
| -                                                    | 5.7.1                                                                                                    |                                                                                                    |
| 4                                                    | Autic N                                                                                                    | arine Monitors                                                                                                    |
| 4 /<br>4.1                                           | Autic M<br>Rang                                                                                                | arine Monitors                                                                                                    |
| 4 /<br>4.1                                           | Autic M<br>Ranį<br>1.1.1                                                                                       | Product Identification                                                                                                    |
| 4 /<br>4.1<br>2<br>4.2                               | Autic M<br>Rang<br>I.1.1<br>Spec                                                                               | arine Monitors                                                                                                    |
| 4 /<br>4.1<br>2<br>4.2                               | Autic M<br>Rang<br>I.1.1<br>Spec<br>I.2.1                                                                      | On-On and Reset Buttons       2         Jarine Monitors       2         ge of Products       2         Product Identification       2         cification Monitors       2         Technical Data       2                                                                                                    |
| 4 /<br>4.1<br>4.2<br>4.3                             | Autic M<br>Ranı<br>I.1.1<br>Spec<br>I.2.1<br>Mor                                                               | Important Reset Buttons       2         Iarine Monitors       2         ge of Products       2         Product Identification       2         ification Monitors       2         Technical Data       2         itor Connectors       2                                                                                                    |
| 4 /<br>4.1<br>4.2<br>4.3                             | Autic M<br>Rang<br>I.1.1<br>Spec<br>I.2.1<br>Mor<br>I.3.1                                                      | In-On-on and Reset Buttons       2         Iarine Monitors       2         ge of Products       2         Product Identification       2         ification Monitors       2         Technical Data       2         itor Connectors       2         USB Pin Configuration       2                                                                                                    |
| 4 /<br>4.1<br>4.2<br>4.3<br>4.4                      | Autic M<br>Rang<br>I.1.1<br>Spec<br>I.2.1<br>Mor<br>I.3.1<br>Insta                                             | arine Monitors                                                                                                    |
| 4 /<br>4.1<br>4.2<br>4.3<br>4.3<br>4.4               | Autic M<br>Ranı<br>I.1.1<br>Spec<br>I.2.1<br>Mor<br>I.3.1<br>Insta                                             | arine Monitors                                                                                                    |
| 4 /<br>4.1<br>4.2<br>4.3<br>4.4                      | Autic M<br>Rang<br>I.1.1<br>Spec<br>I.2.1<br>Mor<br>I.3.1<br>Insta<br>I.4.1                                    | Jarine Monitors       2         ge of Products       2         Product Identification       2         ification Monitors       2         Technical Data       2         itor Connectors       2         USB Pin Configuration       2         ulling the Monitor       2         Compass Safety Distance       2         Package Contents       2                                                                                                    |
| 4 /<br>4.1<br>4.2<br>4.3<br>4.4<br>4.4<br>2<br>4.5   | Autic M<br>Rang<br>I.1.1<br>Spec<br>I.2.1<br>Mor<br>I.3.1<br>Insta<br>I.4.1<br>I.4.2<br>Mec                    | Uni-On and Reset Buttons       2         arine Monitors       2         ge of Products       2         Product Identification       2         ification Monitors       2         Technical Data       2         itor Connectors       2         USB Pin Configuration       2         illing the Monitor       2         Compass Safety Distance       2         Package Contents       2         hanical Installation of the Monitor       2                                                          |
| 4 /<br>4.1<br>4.2<br>4.3<br>4.3<br>4.4<br>4.5<br>4.5 | Autic M<br>Rang<br>I.1.1<br>Spec<br>I.2.1<br>Mor<br>I.3.1<br>Insta<br>I.4.1<br>I.4.2<br>Mec<br>Elec            | arine Monitors                                                                                                    |
| 4 / 4.1<br>4.2<br>4.3<br>4.3<br>4.4<br>4.5<br>4.6    | Autic M<br>Rang<br>I.1.1<br>Spec<br>I.2.1<br>Mor<br>I.3.1<br>Insta<br>I.4.1<br>Insta<br>I.4.1<br>Elec<br>I.6.1 | On-On and Reset Buttons       2         arine Monitors       2         ge of Products       2         Product Identification       2         ification Monitors       2         Technical Data       2         itor Connectors       2         USB Pin Configuration       2         ulling the Monitor       2         Compass Safety Distance       2         Package Contents       2         hanical Installation of the Monitor       2         Verification       2         Verification       2 |

|   | 4.7 | Usin    | g the Monitors                            |
|---|-----|---------|-------------------------------------------|
|   | 4   | .7.1    | High-Brightness Monitor Adjustments       |
|   | 4   | .7.2    | Standard-Brightness Monitor Adjustments31 |
| 5 | Р   | roduct  | Dimensions                                |
|   | 5.1 | Pane    | el PC Dimensions                          |
|   | 5.2 | Box/    | /Mini PC Dimension                        |
|   | 5.3 | Mon     | itor Dimensions                           |
| 6 | U   | IEFI an | d Bios Setting40                          |
|   | 6.1 | Intro   | oduction40                                |
|   | 6   | .1.1    | UEFI Menu Bar40                           |
|   | 6   | .1.2    | Navigation Keys41                         |
|   | 6.2 | Mair    | n Screen41                                |
|   | 6.3 | Adva    | anced Screen42                            |
|   | 6   | .3.1    | CPU Configuration43                       |
|   | 6   | .3.2    | Chipset Configuration43                   |
|   | 6   | .3.3    | Storage Configuration44                   |
|   | 6   | .3.4    | Super IO Configuration45                  |
|   | 6   | .3.5    | Changing from RS232 to RS422/48546        |
|   | 6   | .3.6    | ACPI Configuration47                      |
|   | 6   | .3.7    | USB Configuration                         |
|   | 6   | .3.8    | Voltage Configuration49                   |
|   | 6.4 | Harc    | dware Health Event Monitoring Screen49    |
|   | 6.5 | Boot    | t Screen                                  |
|   | 6.6 | Secu    | ırity Screen51                            |
|   | 6.7 | Exit    | Screen51                                  |
| 7 | С   | perati  | ng System53                               |
|   | 7.1 | Cust    | omer Specified or Trial Version53         |
|   | 7.2 | Shut    | ting Down Properly53                      |

| 8 | Se  | ervice                              | .54 |
|---|-----|-------------------------------------|-----|
|   | 8.1 | Return of products to Autic System. | .54 |
|   | 8.2 | Accessories                         | .54 |

## **1** About the Autic Marine PC Product Series

Autic System provides a series of Panel PCs, Box/Mini PC and Monitors approved for use in industrial and marine applications. All products got a construction to operate without any moving parts as ventilation fan and hard disk drive. We do give flexibility to select Panel PC with all functions included or Box/Mini PC with external monitor(s). All parts are based on the same base of hardware. Products are approved for Marine use by DNV 2,4 and IEC 60945.

- 1. Touch-screen Panel PCs with screen sizes from 8,4" to 24"
- 2. Box PC with identical Motherboard as the Panel PC series.
- 3. Touch-screen Monitor's with screen sizes from 8,4" to 24"

This manual covers the Panel PC, Box/Mini PC and Monitors.

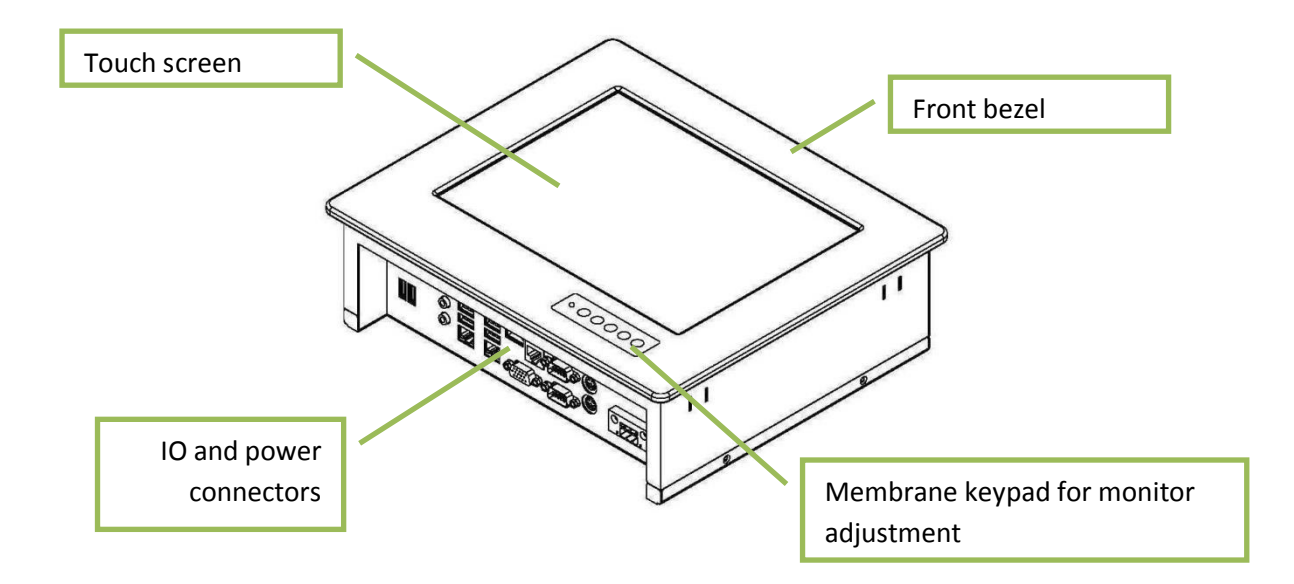

## 2 Autic Panel PC

APPC series is a series Panel PCs designed for Autic System for optimal solution of HMI functionality to marine and industrial markets. Sturdy design based on MIL-specified components. Powerful CPU based on Intel Atom N2700 processor provides maximum performance based on known platform. Intel SGS545 PowerVR graphics processor for quick screen refresh. Multitouch allows screen operation with both hands. The PC provides practical functionality such as easy access to the hard drive and connectors for redundant power supplies.

## 2.1 Range of Panel PC products

DNV 2.4 and IEC60945 approved.

|                     | Screen | Screen     | Display      | Colors | RS-232 | RS-232 | USB   | PCI | Power   |
|---------------------|--------|------------|--------------|--------|--------|--------|-------|-----|---------|
|                     | size   | resolution | brigthness   |        |        | RS-485 | (2.0) |     | consump |
|                     |        |            |              |        |        | RS-422 |       |     | tion    |
| Display format 4:3  |        |            |              |        |        |        |       |     |         |
| APPC-8427T-AL-FL    | 8"     | 800x600    | 500 nit LED  | 262K   | 3      | 1      | 6     | 0   | 30 W    |
| APPC-10427T-AL-FL   | 10.4 " | 800x600    | 300 nit CCFL | 262K   | 5      | 1      | 6     | 0   | 40 W    |
| APPC-10427T-AL-FL-  | 10.4 " | 1024x768   | 300 nit LED  | 262K   | 5      | 1      | 6     | 0   | 40 W    |
| XG                  |        |            |              |        |        |        |       |     |         |
| APPC-1227T-AL-FL    | 12"    | 800x600    | 300 nit CCFL | 16.7M  | 5      | 1      | 6     | 0   | 40 W    |
| APPC-1227T-AL-FL-   | 12"    | 1024x768   | 420 nit LED  | 16.7M  | 5      | 1      | 6     | 0   | 40 W    |
| XG                  |        |            |              |        |        |        |       |     |         |
| APPC-1527PT-AL-FL   | 15"    | 1024x768   | 300 nit CCFL | 16.7M  | 5      | 1      | 6     | 1   | 50 W    |
| APPC-1727PT-AL-FL   | 17"    | 1280x1024  | 300 nit CCFL | 16.7M  | 5      | 1      | 6     | 1   | 60 W    |
| APPC-1927PT-AL-FL   | 19"    | 1280x1024  | 300 nit CCFL | 16,7M  | 5      | 1      | 6     | 1   | 70 W    |
| Display format 16:9 |        |            |              |        |        |        |       |     |         |
| APPC-11627T-AL-FL   | 11,6"  | 1366x768   | 200 nit LED  | 262K   | 2      | 1      | 4     | 0   | 40 W    |
| APPC-15627T-AL-FL   | 15,6"  | 1920x1080  | 300 nit LED  | 262K   | 5      | 1      | 6     | 1   | 50 W    |
| APPC-2227PT-AL-FL   | 22"    | 1920x1080  | 300 nit CCFL | 16.7M  | 5      | 1      | 6     | 1   | 75 W    |
| APPC-2427PT-AL-FL   | 24"    | 1920x1080  | 300 nit LED  | 16.7M  | 5      | 1      | 6     | 1   | 80 W    |

## 2.1.1 Product Identification

#### Product description: APPC-2427PT-AL-FL

| т      | Touch screen                                                        |
|--------|---------------------------------------------------------------------|
| Р      | PCI slot                                                            |
| AL     | Aluminum front Bezel                                                |
| FL     | Fan-less                                                            |
| MK     | Membrane keypad for monitor adjustment. Located at the front bezel. |
| 8N/10N | Sun readable. LED backlight (800 – 1000 nit)                        |

#### Serial number: 1927T-AMK-10N-DC-SSD60G-1304022-C

| Т       | Touch Screen                                                 |
|---------|--------------------------------------------------------------|
| AMK     | Aluminum bezel with membrane keypad                          |
| 10N     | Display brightness. 10N=10 nits, 8N=8 nits, 5N= 5 nits       |
| DC      | DC power supply built-in                                     |
| SSD60G  | 60GB SSD, 250GB HDD etc.                                     |
| 1304022 | 13 = 2013; 04 = April, 022 = 22th unit of this serial number |
| С       | Mechanical version C                                         |

## 2.2 Specifications Panel PC

All models are fitted as standard with 4 GB of RAM, 2 LAN ports, mini PCIe slot, resistive touch screen, 120 GB SSD drive. Power supplied by 9 to 32 VDC. Adapter 100 – 240 VAC to 12 VDC included in the delivery. HDMI / VGA output for additional monitor.

PCI slot and number of serial ports depend on the size of the Panel PC.

#### **Optional equipment**

Membrane keypad in front for backlight dimming and display adjustment 2 LAN port (Total 4 ports).

Sun readable monitor

2 Opto Isolates PCI-slot based serial ports RS-232C or RS-422/485. (DNV approved) **Technical Data** 

| Front panel protection                         | IP65                    |
|------------------------------------------------|-------------------------|
| Rear panel protection                          | IP22                    |
| Power supply                                   | +24 VDC (9-32 VDC).     |
| Power adapter (Model according to consumption) | 100 – 240 VAC to 12 VDC |
| Power consumption                              | 30 to 80 W              |
| Ambient temperature. Vertical mounting         | 0° to +60°C             |
| Ambient temperature. Horizontal mounting       | 0° to +50°C             |
| Storage temperature                            | -20°to+80°C             |
| Relative humidity                              | 5-85% non-condensing    |
| Approvals                                      | CE/ FCC/Rohs            |
| Marine certification                           | DNV 2.4 and IEC60945    |

## 2.3 Connectors

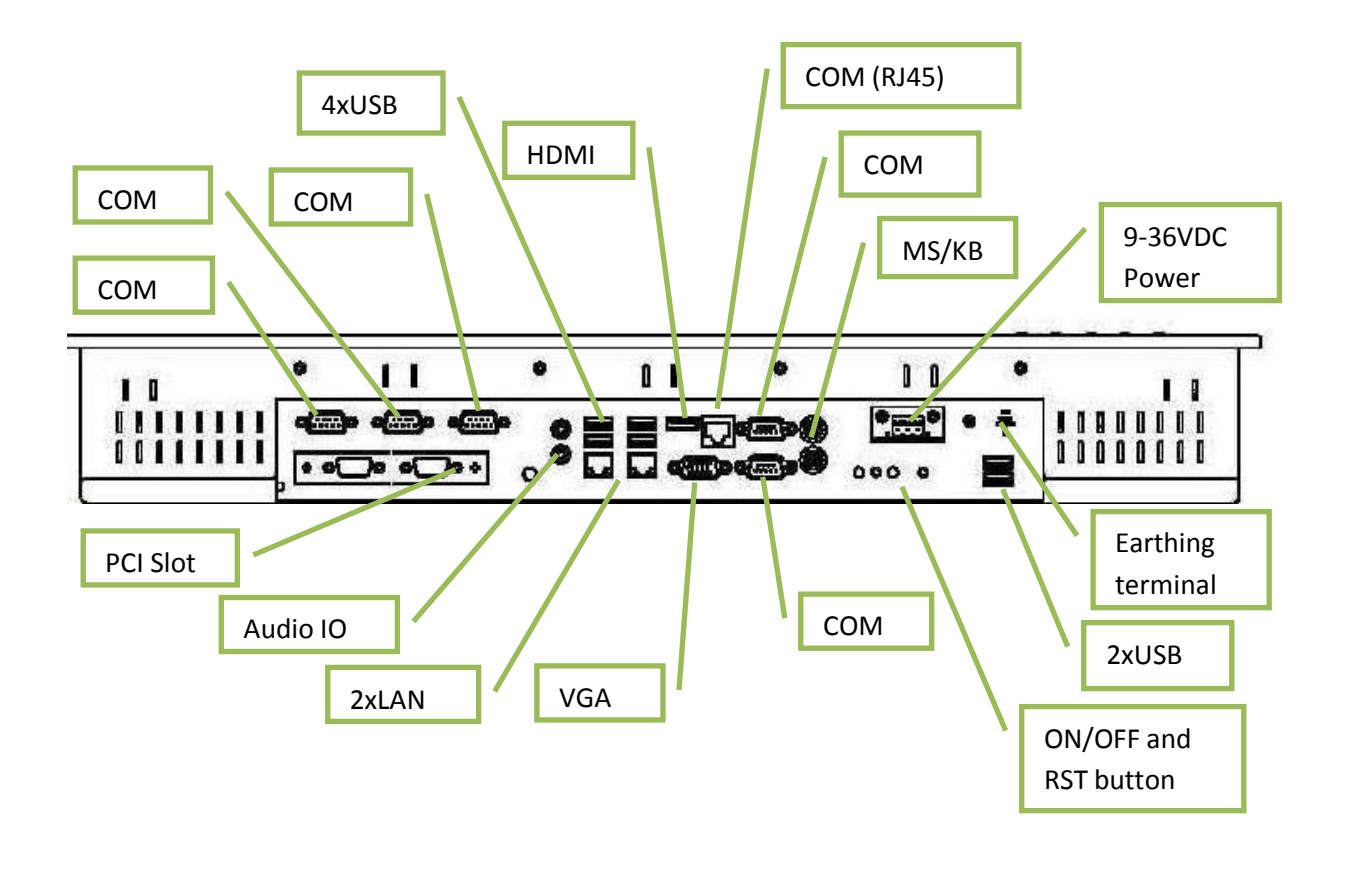

## 2.3.1 COM 2, 4, 5, 6 D-sub 9-Pin RS-232

## RS-232

| $\bigcirc$          | Pin<br>no | Signal | Signal Name         | Signal direction |
|---------------------|-----------|--------|---------------------|------------------|
| 60 02               | 1         | DCD    | Data Carrier Detect | Input            |
| 80 83               | 2         | RD     | Receive Data        | Input            |
| 99 85               | 3         | TD     | Transmit Data       | Output           |
|                     | 4         | DTR    | Data Terminal Ready | Output           |
| D-sub<br>9-pin Male | 5         | SG     | Signal Ground       | -                |
|                     | 6         | DSR    | Data Set Ready      | Input            |
|                     | 7         | RTS    | Request To Send     | Output           |
|                     | 8         | CTS    | Clear To Send       | Input            |
| l                   | 9         | Rİ     | Ring Indicator      | Input            |

## 2.3.2 COM1 D-sub 9-Pin RS-232/485/422

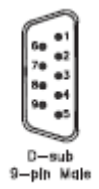

**RS422 pin assignment** Pin 1: TX+

Pin 2: RX+ Pin 3: TX-Pin 4: RX-

## RS485 pin assignment

Pin 1: TX+ Pin 3: TX-

**NOTE!** Selection of RS232, RS422 or RS485 port is done from Bios setting under Super IO Configuration as described in Chapter 6.3.5.

## 2.3.3 COM3 RJ45 RS-232

# RJ-45 COM Port C 1: DCD# (8-pin COM Port C) 2: RXD (see p.10 No. 11) 3: TXD IAM\_P\* IAM\_P1 4: DTR# 5: GND 6: DSR#

7: RTS#

8: CTS#

## 2.3.4 Ethernet

Ethernet

|    | Pin no  | Signal | Signal direction |
|----|---------|--------|------------------|
| 18 | 1       | T×+    | Output           |
|    | 2       | Tx-    | Output           |
|    | 3       | Rx+    | Input            |
|    | 6       | Rx-    | Input            |
|    | 4,5,7,8 | GND    |                  |

## 2.3.5 USB

USB

|      | Pin no           | Signal                 | Signal direction                 |
|------|------------------|------------------------|----------------------------------|
|      | 1<br>2<br>3<br>4 | VBUS<br>D<br>D+<br>GND | –<br>In/Gutput<br>In/Output<br>– |
| Host | to chass         | a.                     |                                  |

The Panel PC has galvanic isolation against the 24 VDC feed. There is no galvanic isolation between the communication ports for RS-232, RS-422/485 and USB.

The Ethernet connection has galvanic isolation.

## 2.4 Installing the Panel PC

## 2.4.1 Package contents

The Panel PC is shipped in adapted dual layer cardboard packaging with polystyrene protection. Standard delivery:

- The Panel PC
- Power cable with connector
- Power adapter 100 240 VAC to 12 VDC
- Sealing for panel mounting
- Quik mounting kit
- CD with drivers for Ethernet and Touch screen
- When specified, a CD with computer operating system is included

## 2.5 Mechanical Installation

Panel PC should be installed in vertical position to prevent overheating.

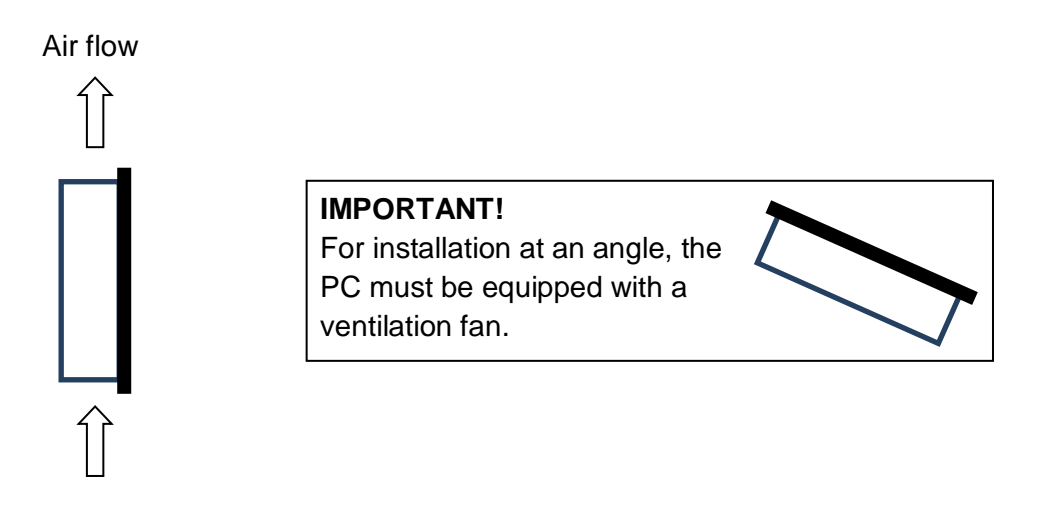

For product dimensions and cutout dimensions, please refer to Chapter 5. Make the cutout according cutout dimension for the selected model.

## 2.5.1 Compass Safety Distance

The monitor is certified according to DNV 2.4 and IEC60945 for bridge installation. Minimum distance to steering and emergency compass is 1 (one) meter. Distance to standard compass is 1.45 meter.

## 2.5.2 Installation Methods

There are four methods for installation. Quick mounting is standard.

• Quick mounting fittings.

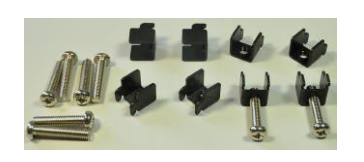

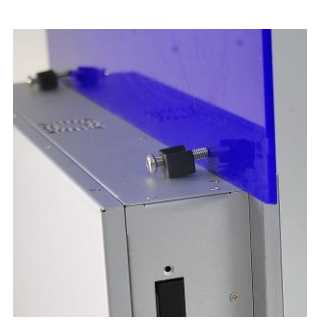

• 10 screws with nuts behind front bezel.

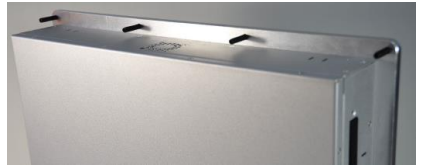

• 4 screws through holes in the front bezel. Suitable when there is no access from rear. This mounting is optional.

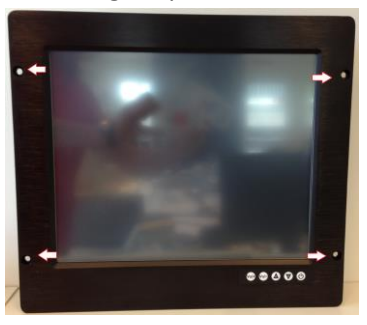

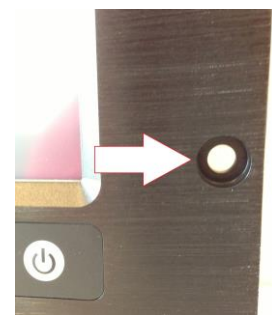

Prepared for Vesa standard bracket at rear side.
 Various sizes according to size of Panel PC.

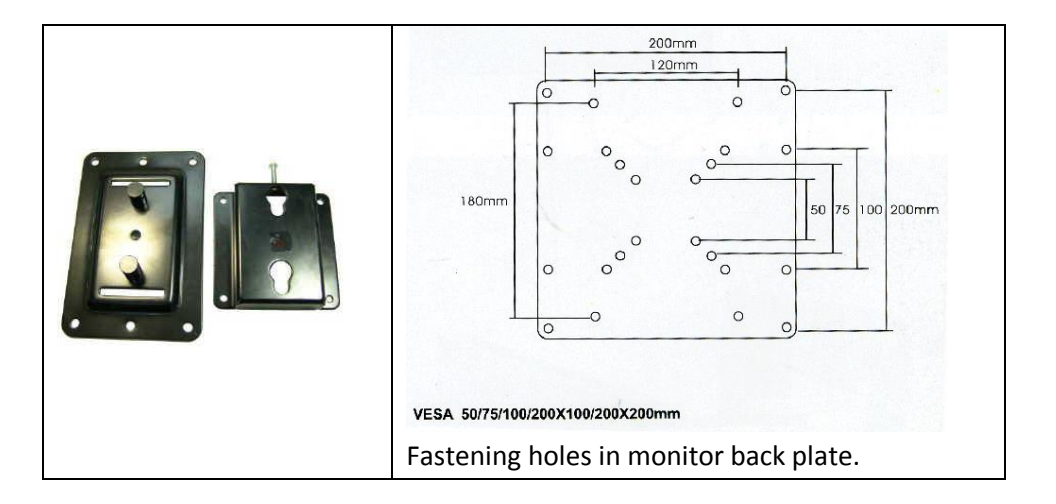

## 2.6 Electrical Installation

The Panel PC is certified for the connection to earthed power supply according to EN60950. There are two power connectors allowing the use of two individual power sources to obtain redundancy. One power connector can be used for single input. Operating voltage is from 9 to 36 VDC. Be aware of the current consumption for wire dimension when using low supply voltage. Total power consumption can be up to 80 W.

The power input has got polarity protection should + and – be interchanged during installation.

- Data cables connected to the unit should to be of the shield type.
- We recommend that the shield shall be earthed on both sides.
- We recommend using min. 4 mm<sup>2</sup> earthing wire.
- Isolate PCB ground (0 V) from chassis ground (earth).
- Signal ground (0 V) is isolated from chassis ground.

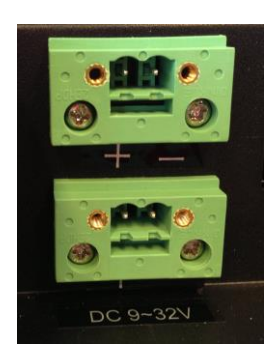

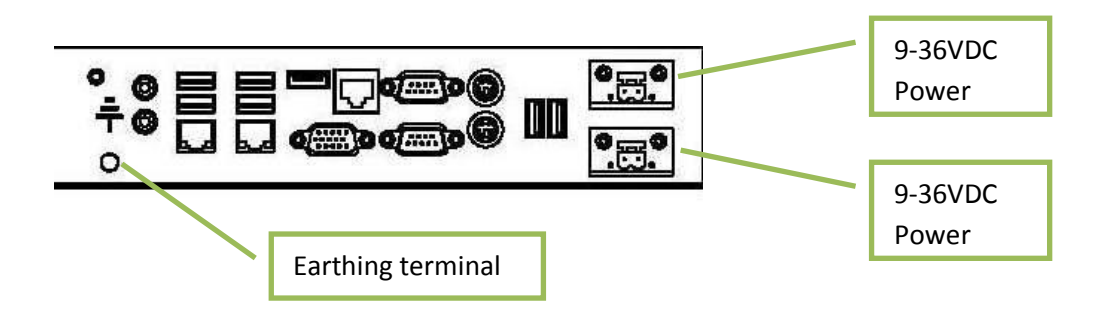

**NOTE!** Make sure the power is off when connecting and disconnecting the connectors.

## 2.6.1 Verification

Please observe the following during installation and startup.

- 1) Be accurate when mounting the sealing tape between the front bezel and the panel.
- 2) Cover the ventilation holes with a piece of paper to prevent metal shavings from entering the unit. Remove again after installation to ensure good ventilation.
- 3) Ground the unit according to installation instruction.
- 4) Make sure the polarity is correct for power connection before connecting to power outlet.
- 5) Keep signal cable and high voltage cable separated.
- 6) After power on, make sure that the system performs a normal startup of the OS.
- 7) The system may be delivered with a 30 day trial version of Windows OS. Make sure you have a valid OS.

## 2.7 Using the Panel PC

#### 2.7.1 On-Off and Reset Buttons

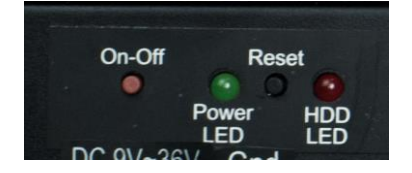

The On-Off button is at the rear side of the Panel PC. This button shuts down the system in a proper way. We recommend strongly to first shut down the system via application software or operating system.

#### **IMPORTANT!**

Do not use the Reset button for normal restart! This button makes a hard reset of the system, and may cause abnormal behavior for the operating system.

#### **Restore on AC/Power Loss**

From the UEFI and Bios Setting Advanced option allows you to set the power state after an unexpected AC/power loss. If [Power Off] is selected, the AC/power remains off when the power recovers. If [Power On] is selected, the AC/power resumes and the system starts to boot up when the power recovers. Enter UEFI and Bios Setting by F2 when power on.

## 2.7.2 Monitor Adjustment, High brightness

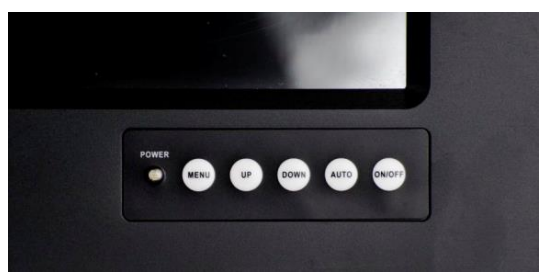

Power indicator and membrane keypad for Panel PC with High Brightness display (Sun readable).

For bridge solutions with dimming according to IEC 62288, Sun readable (SR) option must be selected. For operation in other locations on the ship, standard screen brightness can be selected.

#### MENU

- 1) Press the menu key once, you will see the menu with options on the screen.
- 2) Under menu, press menu key again, you will be able to select brightness, contrast, and volume, etc.

#### **UP & DOWN**

- 1) Under menu, you can use these 2 keys to increase and decrease setting.
- 2) These buttons are directly dedicated to control the display brightness.
- Adjustment of Dimming value brighter or darker. (256 levels for Sun readable display.)

#### AUTO

- 1) Press AUTO key to auto adjust/centralize the picture on the display.
- 2) Under Menu, AUTO key functions as "exit" to get out of menu.

#### On-Off

Switch off the Display part of the Panel PC.

The Panel PC is still running when the Display is off.

Display ON/OFF function can be disabled from factory.

## 2.7.3 Monitor Adjustment, Standard Brightness

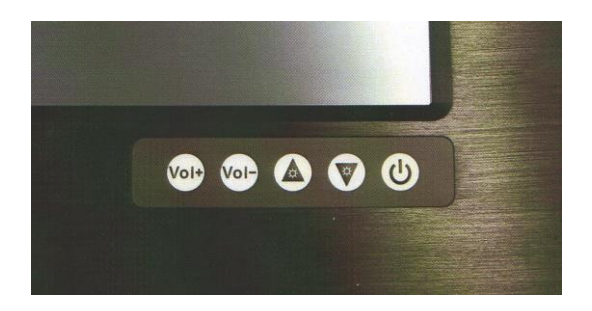

Membrane keypad for Panel PC with standard display.

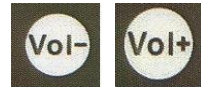

These buttons control the speaker volume.

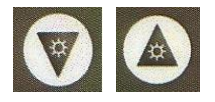

These buttons control the display brightness.Adjustment of Dimming value brighter or darker.(16 levels for standard display.)Brightness for this display is not dimmable down to 1 nit as specified in IEC 60945 for use on Bridge

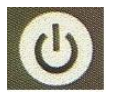

Switches off the display part of the Panel PC. The Panel PC is still running when the display is off. Display ON/OFF function can be disabled from factory.

## 3 Autic Box PC

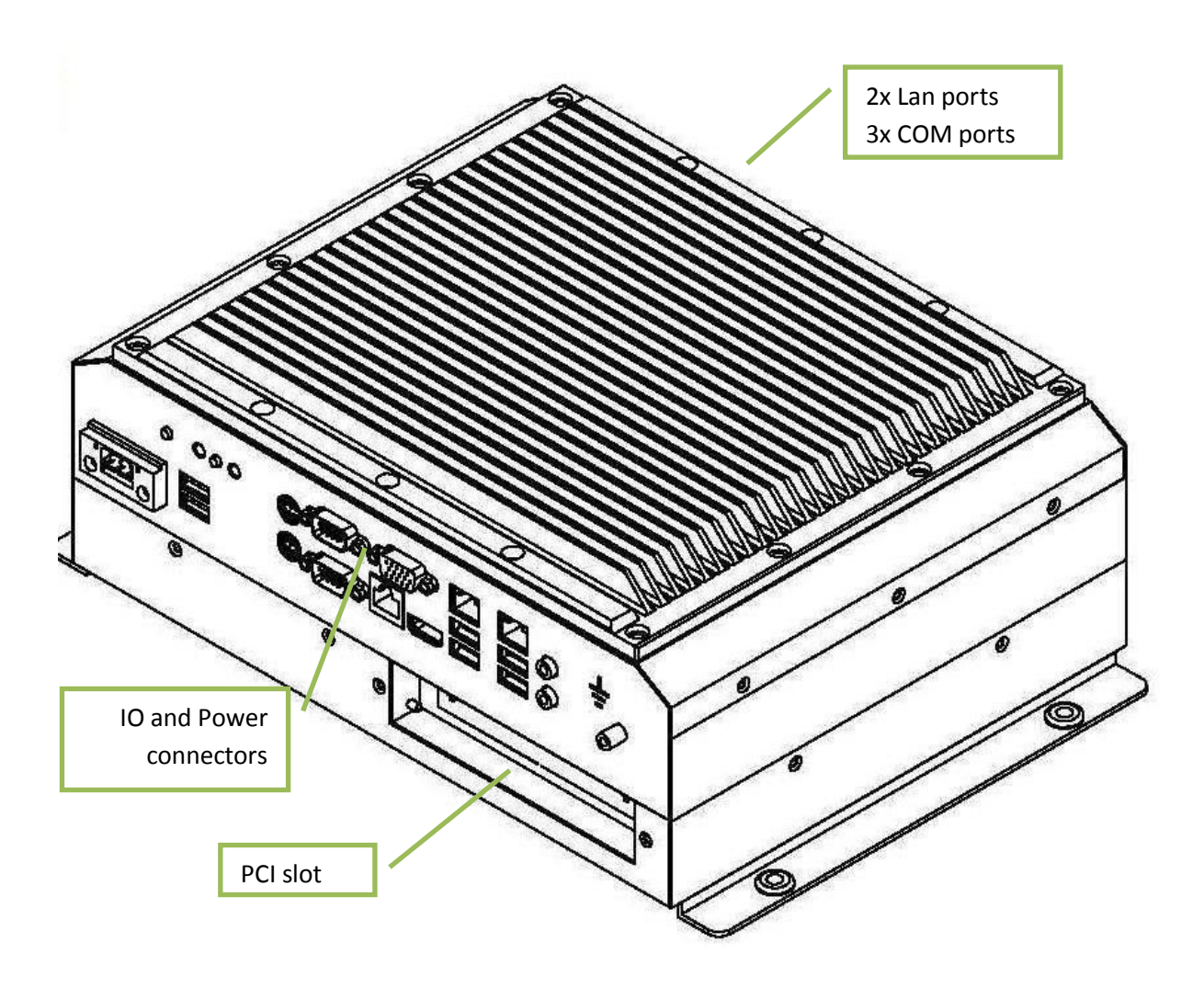

The AMPC-2700 is a Box (or Mini) PC intended for marine and industrial use. Sturdy design based on MIL-specified components. Powerful CPU based on Intel Atom N2700 processor provides maximum performance based on known platform. Intel SGS545 PowerVR graphics processor for quick screen refresh. The PC is delivered with practical functionality such as easy access to the hard drive and redundant power supply connectors.

## 3.1 Range of products

|           | LAN | RS-232-C | RS-232,<br>RS-485,<br>RS-422 | USB<br>(2.0) | Mini<br>PCle | PCI | Power<br>consumption |
|-----------|-----|----------|------------------------------|--------------|--------------|-----|----------------------|
| AMPC-2700 | 4   | 5        | 1                            | 6            | 1            | 1   | 25 W                 |

## 3.1.1 Product Identification

AMPC-2700 Box/Mini PC.

## 3.2 Specifications Box/Mini PC

As standard fitted with 4 GB of RAM, 4 LAN ports, mini PCIe slot, 120 GB SSD drive. Power supplied by 9 to 32 VDC. Adapter 100 - 240 VAC to 12 VDC included in the delivery.

## 3.2.1 Technical data

| IP protection                                  | IP22                    |
|------------------------------------------------|-------------------------|
| Power supply                                   | +24 VDC (9-32 VDC).     |
| Power adapter (Model according to consumption) | 110 – 240 VAC to 12 VDC |
| Power consumption                              | 25 W                    |
| Ambient temperature. Vertical mounting         | 0° to +60°C             |
| Ambient temperature. Horizontal mounting       | 0° to +50°C             |
| Storage temperature                            | -20° to +80°C           |
| Relative humidity                              | 5-85% non-condensing    |
| Approvals                                      | CE/ FCC/Rohs            |
| Marine certification                           | DNV 2.4 and IEC60945    |

## 3.3 Connectors

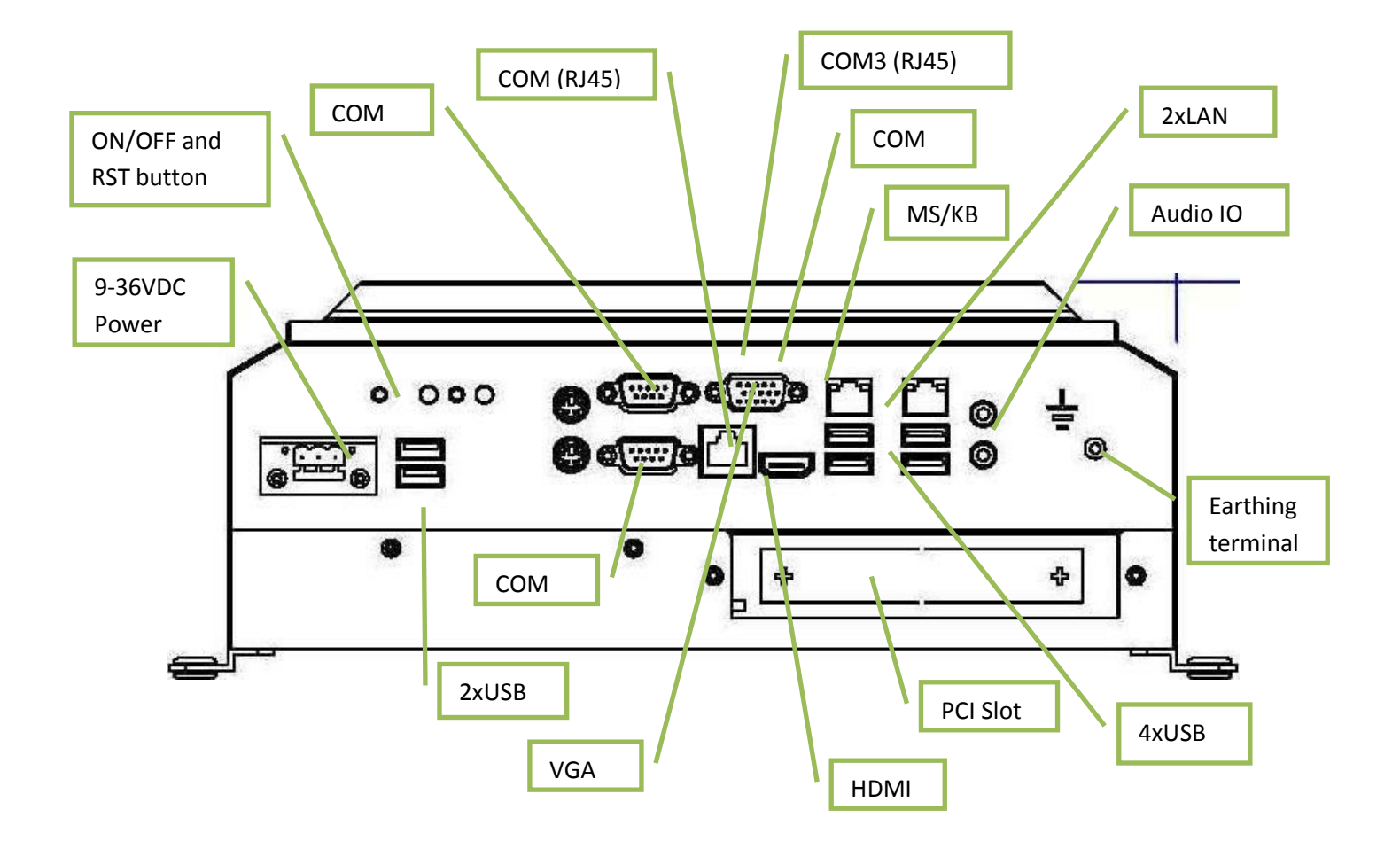

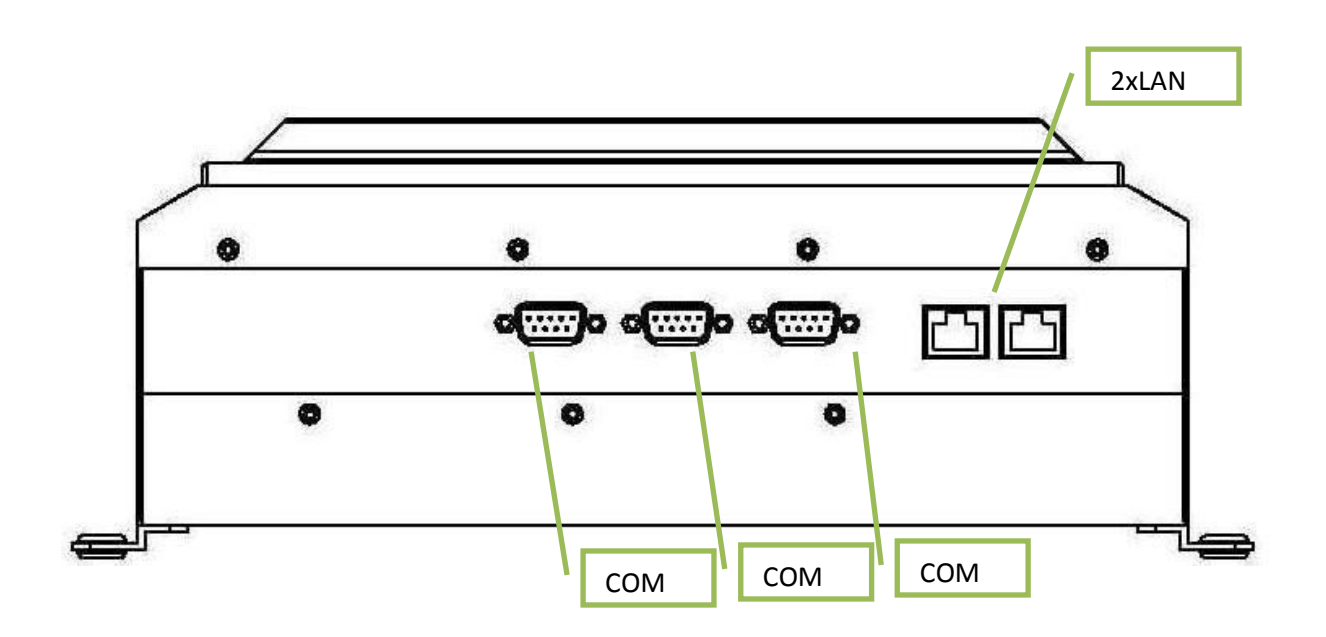

## 3.3.1 COM2,4,5, 6 D-sub 9-Pin RS-232

## RS-232

|                     | Pin<br>no | Signal | Signal Name         | Signal direction |
|---------------------|-----------|--------|---------------------|------------------|
| 60 02               | 1         | DCD    | Data Carrier Detect | Input            |
| 80 83               | 2         | RD     | Receive Data        | Input            |
| 99 01               | 3         | то     | Transmit Data       | Output           |
|                     | 4         | DTR    | Data Terminal Ready | Output           |
| D—sub<br>9—pin Male | 5         | SG     | Signal Ground       | -                |
|                     | 6         | DSR    | Data Set Ready      | Input            |
|                     | 7         | RTS    | Request To Send     | Output           |
|                     | 8         | CTS    | Clear To Send       | Input            |
| l                   | 9         | Rİ     | Ring Indicator      | Input            |

## 3.3.2 COM1 D-sub 9-Pin RS-232/485/422

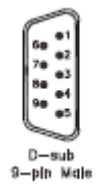

RS422 pin assignment Pin 1: TX+ Pin 2: RX+

Pin 3: TX-Pin 4: RX-

**RS485 pin assignment** Pin 1: TX+

Pin 3: TX-

**NOTE!** Selection of RS232, RS422 or RS485 port is done from Bios setting under Super IO Configuration as described in Chapter 6.3.5.

## 3.3.3 COM3 RJ45 RS-232

RJ-45 COM Port C (8-pin COM Port C) (see p.10 No. 11)

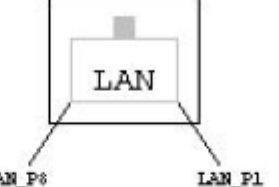

1: DCD# 2: RXD

- 3: TXD
- 4: DTR#
- 5: GND
- 6: DSR#
- 7: RTS#
- 8: CTS#

## 3.3.4 Ethernet

Ethernet

|     | Pin no  | Signal | Signal direction |
|-----|---------|--------|------------------|
| 1 8 | 1       | T×+    | Output           |
|     | 2       | Tx-    | Output           |
|     | 3       | Rx+    | Input            |
|     | 6       | Rx-    | Input            |
|     | 4,5,7,8 | GND    |                  |

## 3.3.5 USB

USB

|                 | Pin no           | Signal                  | Signal direction                 |
|-----------------|------------------|-------------------------|----------------------------------|
| Host            | 1<br>2<br>3<br>4 | VBUS<br>D-<br>D+<br>GND | –<br>In/Output<br>In/Output<br>– |
| Frame connected | to chase         | ls.                     |                                  |

The Box/Mini PC has galvanic isolation against the 24VDC feed. There is no galvanic isolation between the communication ports for RS-232, RS-422/485 and USB.

Ethernet connection has galvanic isolation.

## 3.4 Installing the Box/Mini PC

## 3.4.1 Package contents

The Box/Mini PC is shipped in adapted dual layer cardboard packaging with polystyrene protection. Standard delivery includes:

- Box/Mini PC
- Power cable with connector
- Power adapter 100- 240 VAC to 12 VDC.
- CD with drivers for Ethernet
- When specified, computer Operating System is included on CD.

## 3.5 Mechanical Installation

We recommend vertical mounting of the Box/Mini PC for optimal ventilation for the heatsink.

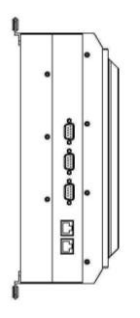

For product dimensions, please refer to Chapter 5.

## The Box/Mini PC is certified for the connection to grounded power supply

meter.

3.5.1 Compass Safety Distance

3.6 Electrical Installation

according to EN60950. There are two power connectors enabling the use of two separate power sources to obtain redundancy. Single power connector can be used. Operation voltage is from 9 to 36 VDC. Be aware of the current consumption for wire dimension when using low supply voltage. Total power consumption can be up to 80 W.

The Box/Mini PC is certified according to DNV 2.4 and IEC60945 for bridge installation. Minimum distance to steering and emergency compass is 1 (one) meter. Distance to standard compass is 1,45

The power input has got polarity protection if + and – should be interchanged during installation.

- Data cables connected to the unit should to be of the shield type. •
- We recommend that the shield shall be earthed on both sides.
- We recommend using earthing wire min. 4 mm<sup>2</sup>. •
- Isolate PCB ground (0 V) from chassis ground (earth).
- Signal ground (0 V) is isolated from chassis ground. •

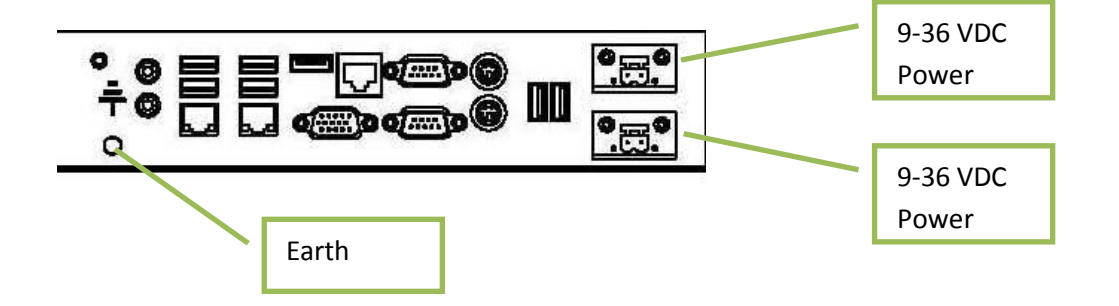

## 3.6.1 Verification

Please observe the following during installation and startup.

- 1) Cover the ventilation holes with a piece of paper to prevent metal shavings from entering the unit. Remove again after installation to ensure good ventilation.
- 2) Ground the unit according to installation instruction.
- 3) Make sure the polarity is correct for power connection before connecting to power outlet.
- 4) Keep signal cable and high voltage cable separated.
- 5) After power on, make sure that the system performs a normal startup of the OS.
- 6) The system may be delivered with a 30 day trial version of Windows OS. Make sure you have a valid OS.

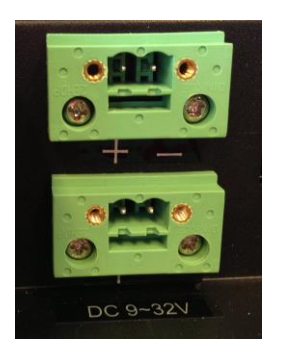

## 3.7 Using the Box/Mini PC

## 3.7.1 On-Off and Reset Buttons

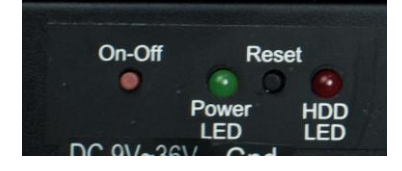

The On-Off switch is at the rear side of the Box/Mini PC. This button does shut down the system in a proper way. We recommend strongly to first shut down the system via application software or operating system.

#### **IMPORTANT!**

Do not use the Reset button for normal restart! This button makes a hard reset of the system, and may cause abnormal behavior for the operating system.

#### **Restore on AC/Power Loss**

From the UEFI and Bios Setting Advanced option allows you to set the power state after an unexpected AC/power loss. If [Power Off] is selected, the AC/power remains off when the power recovers. If [Power On] is selected, the AC/power resumes and the system starts to boot up when the power recovers. Enter UEFI and Bios Setting by F2 when power on.

## 4 Autic Marine Monitors

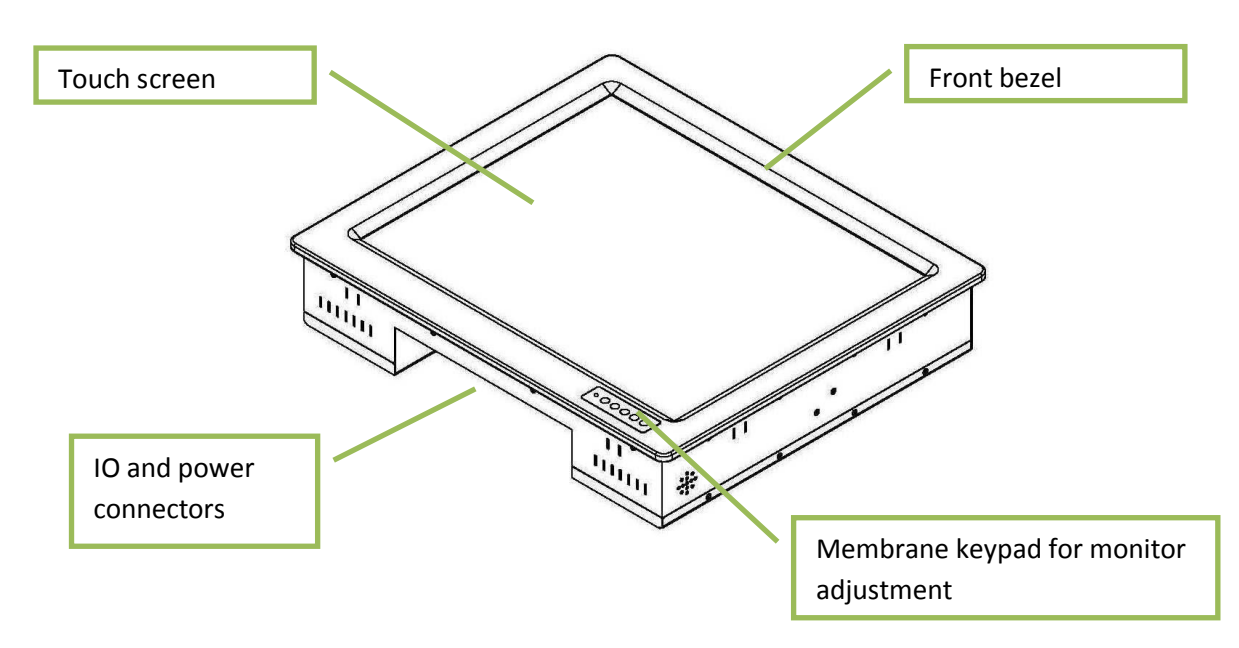

AMON is a series of monitors designed for Autic System for optimal solution of HMI functionality to marine and industrial markets. Sturdy design based on MIL-specified components. Multitouch allows screen operation with both hands. Monitors are delivered with practical functionality such as redundant power connections.

## 4.1 Range of Products

|                     | Display | Display    | Brigthness    | Colors | Touch  | Power       |
|---------------------|---------|------------|---------------|--------|--------|-------------|
|                     | size    | Resolution |               |        |        | Consumption |
| Display format 4:3  |         |            |               |        |        |             |
| AMON-84T-AL         | 8,4"    | 800x600    | 500 nit LED   | 262K   | Single | 10 W        |
| AMON-104T-AL        | 10,4 "  | 800x600    | 300 nit CCFL  | 262K   | Single | 15 W        |
| AMON-104T-AL-XG     | 10,4 "  | 1024x768   | 300 nit LED   | 262K   | Single | 15 W        |
| AMON-120T-AL        | 12″     | 800x600    | 300 nit CCFL  | 16.7M  | Single | 25 W        |
| AMON-120T-AL-XG     | 12″     | 1024x768   | 320o nit CCFL | 16.7M  | Single | 25 W        |
| AMON-150PT-AL       | 15″     | 1024x768   | 300 nit CCFL  | 16.7M  | Multi  | 30 W        |
| AMON-170PT-AL       | 17″     | 1280x1024  | 300 nit CCFL  | 16.7M  | Multi  | 30 W        |
| AMON-190PT-AL       | 19″     | 1280x1024  | 300 nit CCFL  | 16.7M  | Multi  | 50 W        |
| Display format 16:9 |         |            | •             |        |        |             |
| AMON-116T-AL        | 11,6"   | 1366x768   | 200 nit LED   | 262K   | Single | 25 W        |
| AMON-156T-AL        | 15,6″   | 1920x1080  | 300 nit LED   | 262K   | Single | 30 W        |
| AMON-220PT-AL       | 21,5"   | 1920x1080  | 300 nit CCFL  | 16.7M  | Multi  | 50 W        |
| AMON-240PT-AL       | 23,6"   | 1920x1080  | 300 nit LED   | 16.7M  | Multi  | 55 W        |

DNV 2.4 and IEC60945 approved.

## 4.1.1 Product Identification

#### AMON-2427PT-AL-FL-MK

- T Touch Screen
- L Aluminium front bezel
- MK Membrane keypad for monitor adjustment. Located at the front bezel.

8N/10N Sun Readable. LED backligth (800 - 1000 nit)

## 4.2 Specification Monitors

All models are fitted as standard with resistive touch screen. Power supplied by 9 to 32 VDC. Adapter 100 – 240 VAC to 12 VDC included in the delivery. Selected models from 15" are standardized with Multi Touch screen. VDI and VGA input. USB input for touch screen.

Adjustment of dimming value brighter or darker (16 levels for standard display). Brightness is dimmable according to IEC 60945 for use on bridge.

## 4.2.1 Technical Data

| Front panel protection                         | IP65                    |
|------------------------------------------------|-------------------------|
| Rear panel protection                          | IP22                    |
| Power supply                                   | +24 VDC (9-32VDC).      |
| Power adapter (Model according to consumption) | 100 – 240 VAC to 12 VDC |
| Power consumption                              | 10 to 55 W              |
| Ambient temperature. Vertical mounting         | 0° to +60°C             |
| Ambient temperature. Horizontal mounting       | 0° to +50°C             |
| Storage temperature                            | -20° to +80°C           |
| Relative humidity                              | 5 - 85% non-condensing  |
| Approvals                                      | CE/ FCC/Rohs            |
| Marine certification                           | DNV 2.4 and IEC60945    |

## 4.3 Monitor Connectors

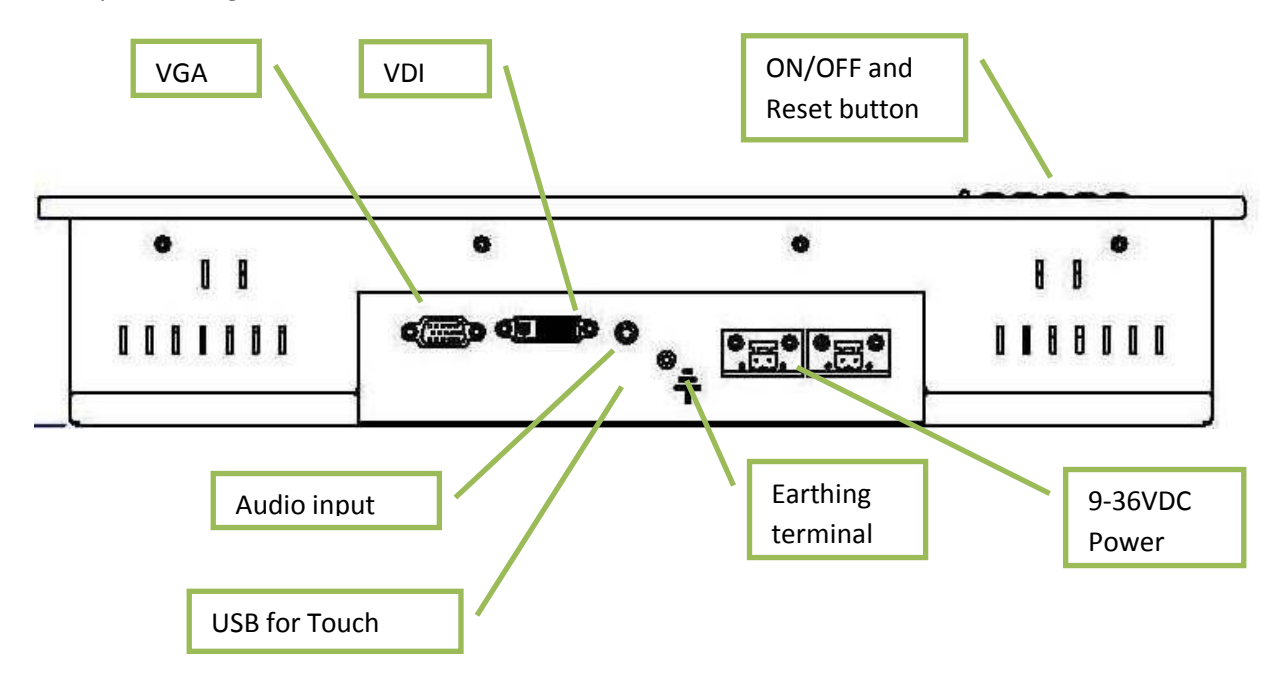

Example drawing. Variation due to Model

## 4.3.1 USB Pin Configuration

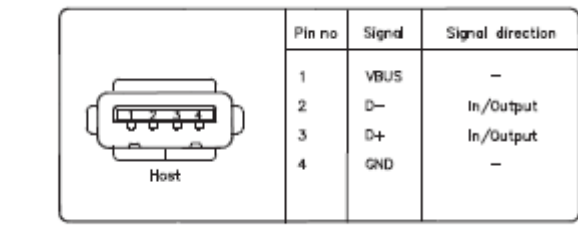

Frame connected to chase's.

USB

## 4.4 Installing the Monitor

The monitor can be installed vertically, horizontally or at an angle. If installing at an horizontally or at an angle, make sure there is sufficient ventilation around the unit!

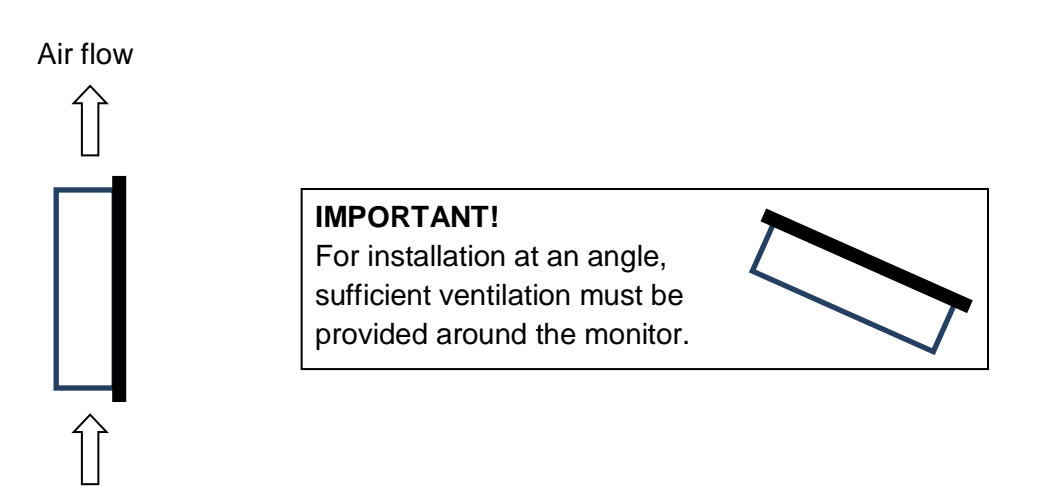

For product dimensions and cutout dimensions, please refer to Chapter 5. Make the cutout according to dimensions for the selected model.

## 4.4.1 Compass Safety Distance

The Monitor is certified according to DNV 2.4 and IEC60945 for bridge installation. Minimum distance to steering and emergency compass is 1 (one) meter. Distance to standard compass is 1,45 meter.

## 4.4.2 Package Contents

The Monitor is shipped in adapted dual layer cardboard packaging with polystyrene protection. Standard delivery:

- The monitor
- VGA cable
- USB cable for touch
- Power cable with connector
- Power adapter 100/200 VAC to 12VDC
- Sealing for panel mounting
- CD with drivers for touch screen

## 4.5 Mechanical Installation of the Monitor

Make the cutout according cutout dimension for the selected model. There are four methods for installation. Quick mounting is the standard method.

• Quick mounting fittings

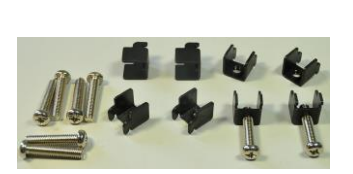

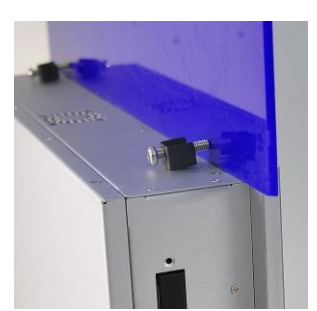

• 10 screws with nuts behind front bezel.

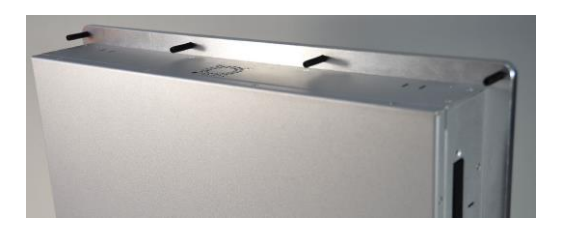

• 4 screws through holes in the front bezel. Suitable when there is no access from rear. This mounting is optional.

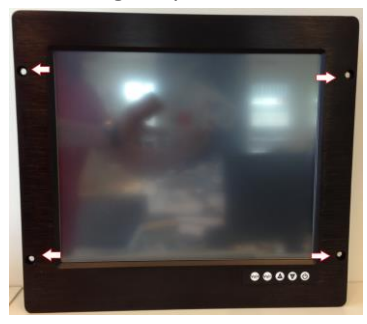

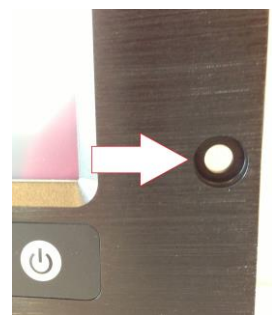

Prepared for Vesa standard bracket at rear side.
 Various sizes according to size of Panel PC.

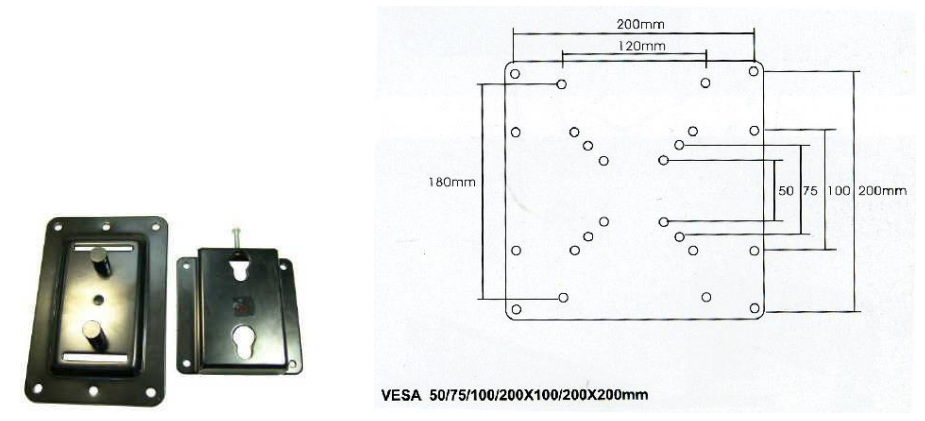

## 4.6 Electrical Installation

The Monitor is certified for the connection to grounded power supply according to EN60950. There are two power connectors to be able to use of two individual power sources to obtain redundancy. 1 power connector can be used for single input. Operation Voltage is from 9 to 36 VDC. Be aware of the current consumption for wire dimension when using low supply voltage. Total power consumption can be up to 80 watt.

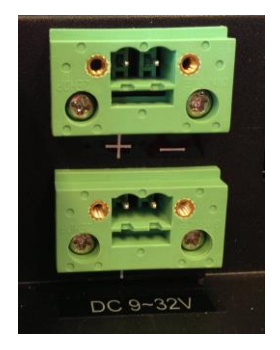

The power input has got polarity protection should + and – be interchanged during installation.

- Data cables connected to the unit should to be of the shield type.
- We recommend that the shield shall be earthed on both sides.
- We recommend use eathing wire min. 4 mm<sup>2</sup>.
- Isolate PCB ground (0 V) from chassis ground (earth).
- Signal ground (0 V) is isolated from chassis ground.

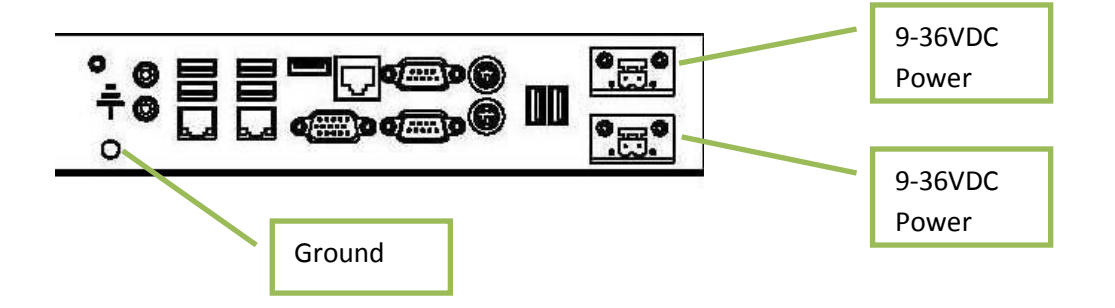

## 4.6.1 Verification

Please observe the following during installation and startup.

1) Be accurate when mounting the sealing tape between the front bezel and the panel.

- 2) Cover the ventilation holes with a piece of paper to prevent metal shavings from entering the unit. Remove again after installation to ensure good ventilation.
- 3) Ground the unit according to installation instruction.
- 4) Make sure the polarity is correct for power connection before connecting to power outlet.
- 5) Keep signal cable and high voltage cable separated.
- 6) After power on, make sure that the system performs a normal startup of the OS.
- 7) The system may be delivered with a 30 day trial version of Windows OS. Make sure you have a valid OS.

#### 4.6.2 Installing Options

#### IMPORTANT!

Please observe that by installing in the computer any options not supplied by Autic, such as additional memory chips, you will do so at your own risk, and the warranty of the product will no longer be valid.

## 4.7 Using the Monitors

#### 4.7.1 High-Brightness Monitor Adjustments

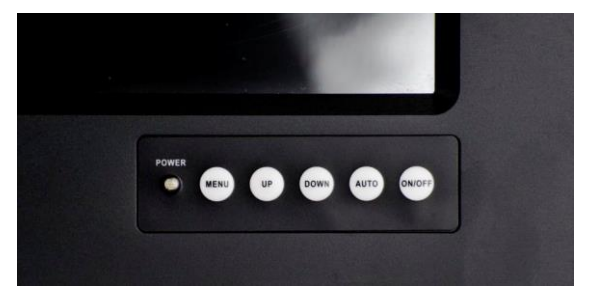

Membrane keypad on monitors with High Brightness display. (Sun readable, for use on the bridge.)

For bridge solutions with dimming according to IEC 62288, Sun readable (SR) option must be selected. For operation in other locations on the ship, standard screen brightness can be selected.

#### MENU

- 1) Press menu key once, you will see the menu with options on the screen.
- 2) Under menu, press menu key again, you will be able to select brightness, contrast, and volume, etc.

#### **UP & DOWN**

- 1) Under menu, you can use these 2 keys to increase and decrease setting.
- 2) These buttons are directly dedicated to control the display brightness. Adjustment of dimming value brighter or darker. (256 levels for Sun readable display)

#### AUTO

- 1) Press AUTO key to auto adjust/centralize the picture on the display.
- 2) Under menu, AUTO key functions as "exit" to leave the menu.

#### ON/OFF

Switch off the high-brightness monitor.

Note that the monitor ON/OFF function can be disabled from factory. This must be specified when ordering the monitor.

## 4.7.2 Standard-Brightness Monitor Adjustments

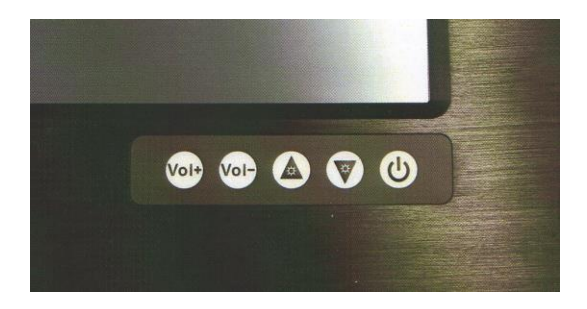

Membrane keypad for monitors with standard display (for use in engine room or similar).

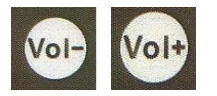

These buttons adjust the speaker volume.

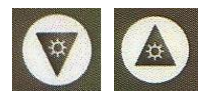

These buttons control the display brightness.Adjustment of dimming value brighter or darker.(16 levels for standard display)Brightness for this display is not dimmable down to 1 nit as specified in IEC 60945 for use on bridge.

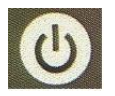

Switch off the standard-brightness monitor.

Note that the monitor ON/OFF function can be disabled from factory. This must be specified when ordering the monitor.

## **5** Product Dimensions

## 5.1 Panel PC Dimensions

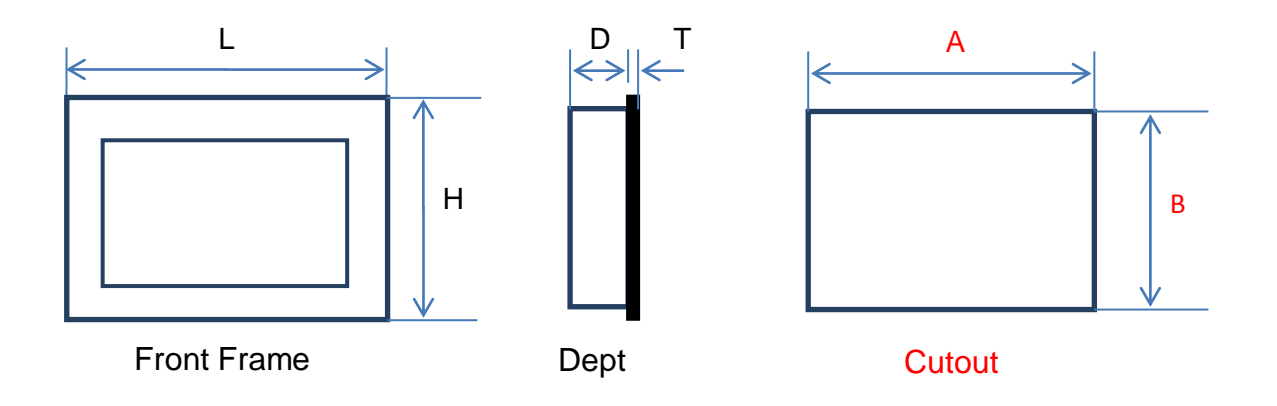

## (Cutout dimension are product dimensions plus 3 mm.)

| Product dimensions in mm |     |     |    |   |        | Cutou | t   |
|--------------------------|-----|-----|----|---|--------|-------|-----|
|                          | L   | Н   | D  | Т | Weight | А     | В   |
| 4:3 models               |     |     |    |   |        |       | -   |
| APPC-8427T-AL-FL         | 255 | 224 | 97 | 6 | 3 kg   | 237   | 207 |
| APPC-10427T-AL-FL        | 305 | 260 | 90 | 6 | 4 kg   | 287   | 243 |
| APPC-10427T-AL-FL-XGA    | 305 | 260 | 90 | 6 | 4 kg   | 287   | 243 |
| APPC-1227T-AL-FL         | 333 | 285 | 89 | 6 | 5 kg   | 316   | 268 |
| APPC-1227T-AL-FL-XGA     | 333 | 285 | 89 | 6 | 5 kg   | 316   | 268 |
| APPC-1527PT-AL-FL        | 395 | 325 | 76 | 6 | 6 kg   | 378   | 309 |
| APPC-1727PT-AL-FL        | 418 | 368 | 79 | 8 | 7 kg   | 401   | 351 |
| APPC-1927PT-AL-FL        | 454 | 392 | 80 | 8 | 8 kg   | 433   | 375 |
| 16:9 models              |     |     |    |   |        |       | -   |
| APPC-11627T-AL-FL        | 345 | 252 | 86 | 6 | 5 kg   | 328   | 235 |
| APPC-15627T-AL-FL        | 415 | 280 | 71 | 6 | 6 kg   | 398   | 263 |
| APPC-2227PT-AL-FL        | 550 | 360 | 78 | 8 | 9 kg   | 533   | 343 |
| APPC-2427PT-AL-FL        | 600 | 380 | 77 | 6 | 10 kg  | 582   | 363 |

APPC-8427T-AL-FL

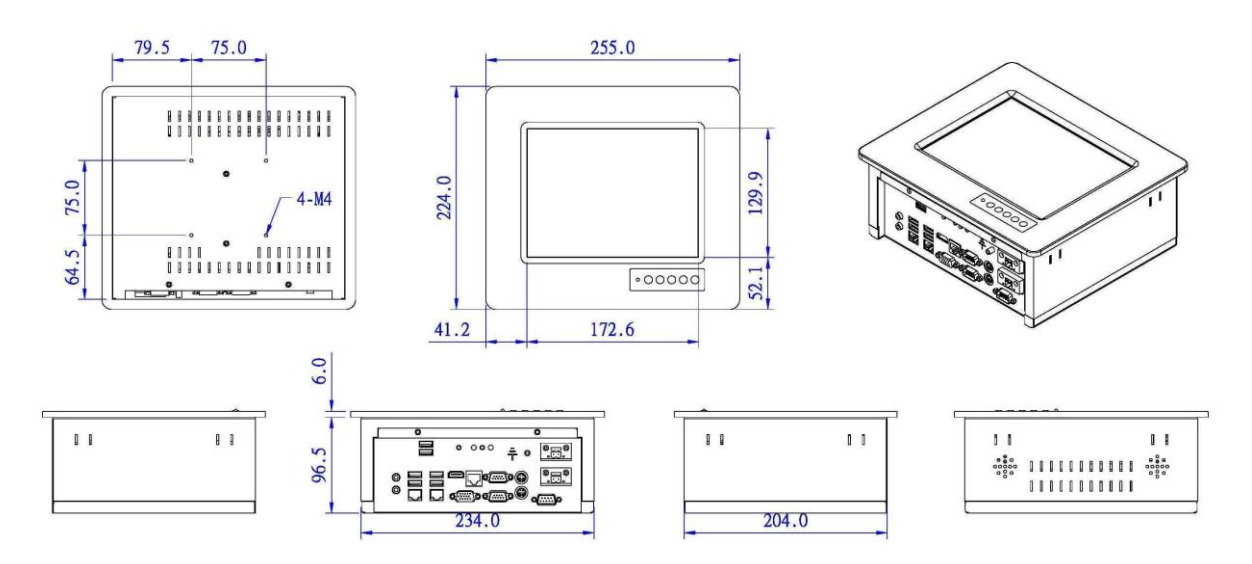

APPC-10427T-AL-FL / APPC-10427T-AL-FL-XG

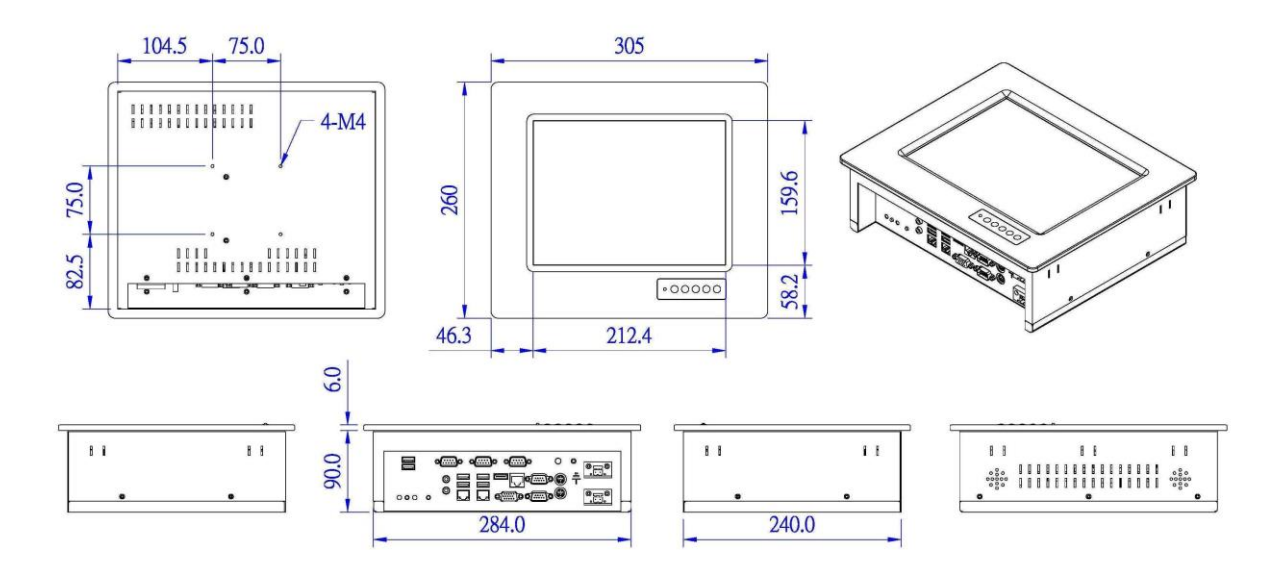

#### APPC-1227T-AL-FL / APPC-1227T-AL-FL-XG

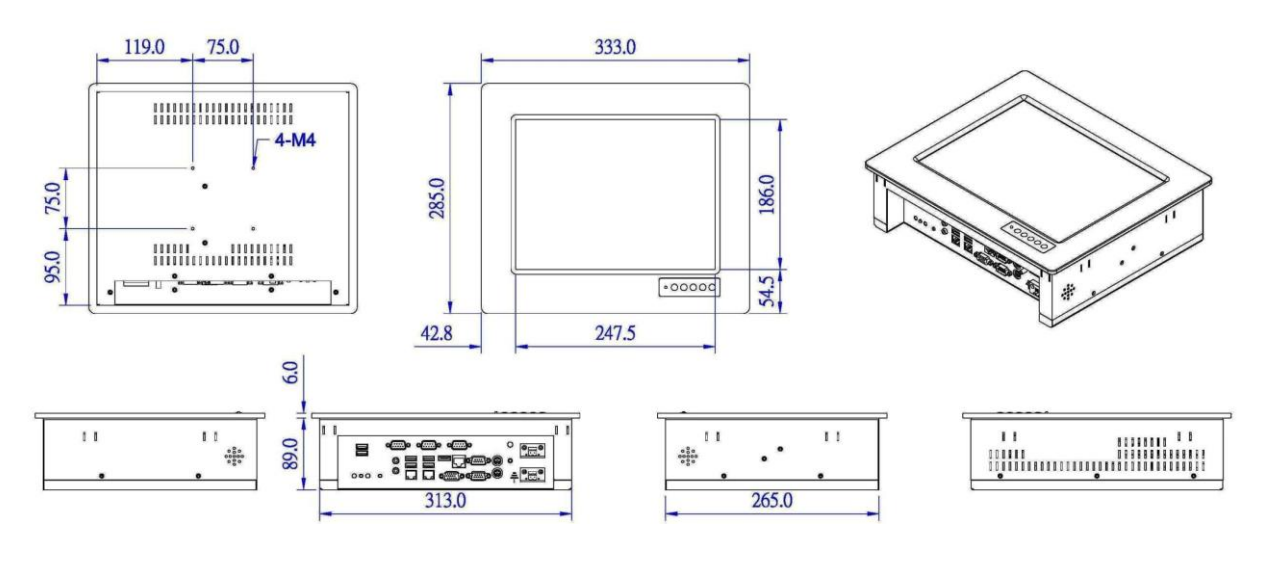

APPC-1527PT-AL-FL

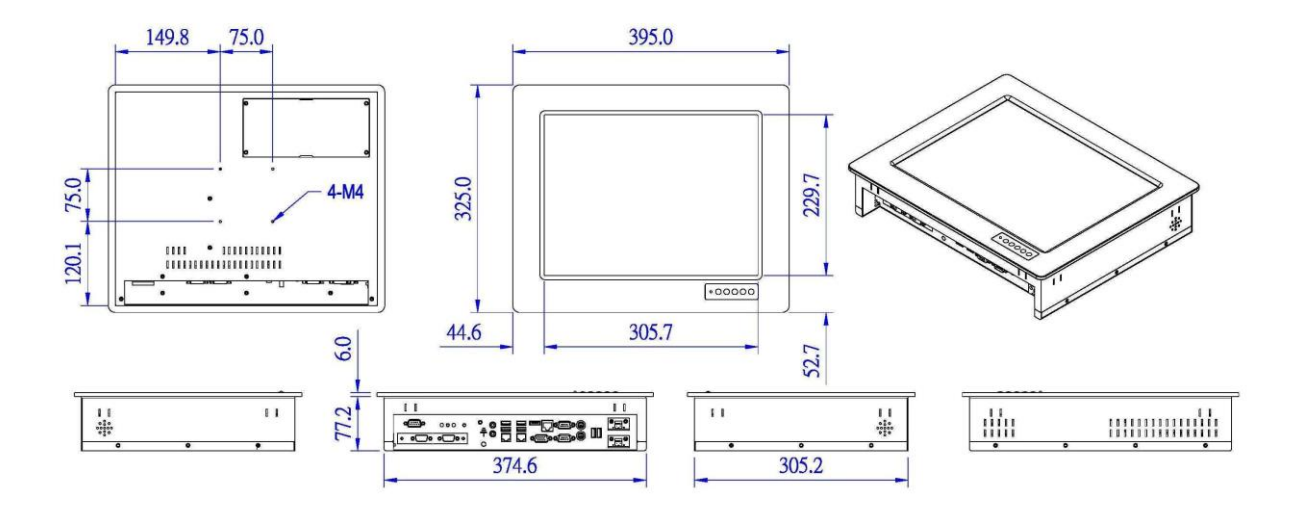

#### APPC-1727PT-AL-FL

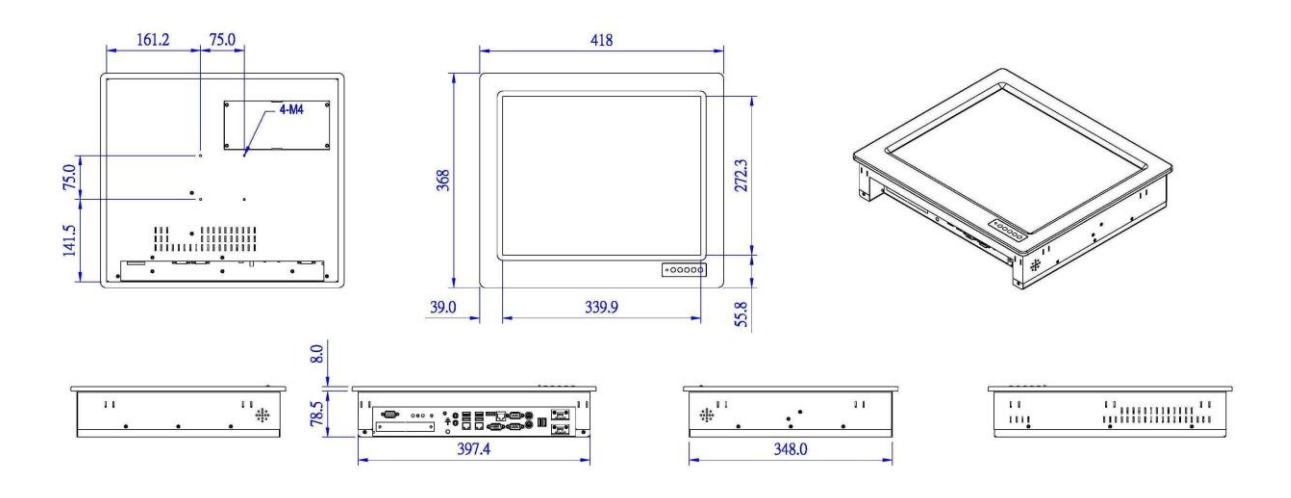

APPC-1927PT-AL-FL

![](_page_34_Figure_3.jpeg)

#### Panel PC 16:9 models

#### APPC-11627T-AL-FL

![](_page_35_Figure_2.jpeg)

APPC-15627T-AL-FL

![](_page_35_Figure_4.jpeg)

#### APPC-2227PT-AL-FL

![](_page_36_Figure_1.jpeg)

APPC-2427PT-AL-FL

![](_page_36_Figure_3.jpeg)

## 5.2 Box/Mini PC Dimension

AMPC-2700

![](_page_37_Figure_2.jpeg)

## 5.3 Monitor Dimensions

![](_page_37_Figure_4.jpeg)

Monitors have the same physical dimension as the Panel PC models except the depth (D) of the product.

![](_page_37_Figure_6.jpeg)

| Product dimensions in mm |     |     |    |   |        |     | Cutout |  |
|--------------------------|-----|-----|----|---|--------|-----|--------|--|
|                          | L   | Н   | D  | Т | Weight | А   | В      |  |
| 4:3 models               |     |     |    |   | -      |     | -      |  |
| AMON-84T-AL              | 255 | 224 | 70 | 6 | 2 kg   | 237 | 207    |  |
| AMON-104T-AL             | 305 | 260 | 73 | 6 | 3 kg   | 287 | 243    |  |
| AMON-104T-AL-XG          | 305 | 260 | 73 | 6 | 3 kg   | 287 | 243    |  |
| AMON-120T-AL             | 333 | 285 | 72 | 6 | 4 kg   | 316 | 268    |  |
| AMON-120T-AL-XG          | 333 | 285 | 72 | 6 | 4 kg   | 316 | 268    |  |
| AMON-150T-AL             | 395 | 325 | 76 | 6 | 5 kg   | 378 | 309    |  |
| AMON-170T-AL             | 418 | 368 | 77 | 8 | 6 kg   | 401 | 351    |  |
| AMON-190T-AL             | 454 | 392 | 78 | 8 | 8 kg   | 433 | 375    |  |
| 16:9 models              |     |     |    |   |        |     |        |  |
| AMON-116T-AL             | 345 | 252 | 68 | 6 | 4 kg   | 328 | 235    |  |
| AMON-156T-AL             | 415 | 280 | 65 | 6 | 5 kg   | 398 | 263    |  |
| AMON-220T-AL             | 550 | 360 | 78 | 8 | 8.5 kg | 533 | 343    |  |
| AMON-240T-AL             | 600 | 380 | 64 | 8 | 9.5 kg | 582 | 363    |  |

(Cutout dimension are product dimensions plus 3 mm.)

## 6 UEFI and Bios Setting

## 6.1 Introduction

This section explains how to use the UEFI SETUP UTILITY to configure your system. The UEFI chip on the motherboard stores the UEFI SETUP UTILITY. You may run the UEFI SETUP UTILITY when you start up the computer.

- 1) Please press <F2> or <Del> during the Power-On-Self-Test (POST) to enter the UEFI SETUP UTILITY, otherwise, POST will continue with its test routines.
- 2) If you wish to enter the UEFI SETUP UTILITY after POST, restart the system by pressing <Ctl> + <Alt> + <Delete>, or by pressing the reset button on the system chassis.
- 3) You may also restart by turning the system off and then back on.

![](_page_39_Picture_6.jpeg)

**WARNING!** Because the UEFI software is constantly being updated, the following UEFI setup screens and descriptions are for reference purpose only, and they may not exactly match what you see on your screen.

## 6.1.1 UEFI Menu Bar

The top of the screen has a menu bar with the following selections:

| Main        | To set up the system time/date information                                  |
|-------------|-----------------------------------------------------------------------------|
| OC Tweaker  | To set up overclocking features                                             |
| Advanced    | To set up the advanced UEFI features                                        |
| H/W Monitor | To display current hardware status                                          |
| Boot        | To set up the default system device to locate and load the Operating System |
| Security    | To set up the security features                                             |
| Exit        | To exit the current screen or the UEFI SETUP UTILITY                        |

Use  $\langle \leftarrow \rangle$  key or  $\langle \rightarrow \rangle$  key to choose among the selections on the menu bar, and then press  $\langle$ Enter $\rangle$  to get into the sub screen. You can also use the mouse to click your required item.

## 6.1.2 Navigation Keys

| Navigation Key(s) | Function Description                                  |
|-------------------|-------------------------------------------------------|
| ←/→               | Moves cursor left or right to select Screens          |
| ↑/↓               | Moves cursor up or down to select items               |
| +/-               | To change option for the selected items               |
| <f1></f1>         | To display the General Help Screen                    |
| <f7></f7>         | Discard changes                                       |
| <f9></f9>         | To load optimal default values for all the settings   |
| <f10></f10>       | To save changes and exit the UEFI SETUP UTILITY       |
| <f12></f12>       | Print screen                                          |
| <esc></esc>       | To jump to the Exit Screen or exit the current screen |
|                   |                                                       |

Please check the following table for the function description of each navigation key.

## 6.2 Main Screen

When you enter the UEFI SETUP UTILITY, the Main screen will appear and display the system overview.

| Aptio Setup Utility – (<br>Main Advanced H/W Monitor Boot S                                                                                            | Copyright (C) 2011 American<br>Security Exit | Megatrends, Inc.                                                                                                    |
|----------------------------------------------------------------------------------------------------|----------------------------------------------|----------------------------------------------------------------------------------------------------|
| UEFI Version : IMB-140 L0.17<br>Processor Type : Intel(R) Atom(TM)<br>Processor Speed : 2133MHz<br>Microcode Update : 30661/10C<br>Cache Size : 1024KB | CPU D2700 @ 2.13GHz                          | Choose the system default<br>language                                                                                                    |
| Total Memory : 2048MB<br>DDR3_A1 : None<br>DDR3_A2 : 2048MB (DDR3-1066)                                                                                | )                                            |                                                                                                    |
| System Language                                                                                                    |                                              |                                                                                                    |
| System Date<br>System Time                                                                                                    | [Thu 02/09/2012]<br>[03:54:56]               | <pre>↔: Select Screen tl: Select Item Enter: Select +/-: Change Option F1: Beneral Help F7: Discard Changes F9: Load UEFI Defaults F10: Save and Exit F12: Print Screen ESC: Exit</pre> |
| Version 2.14.1219. Cop                                                                                                    | oyright (C) 2011 American Mu                 | egatrends, Inc.                                                                                                    |

## 6.3 Advanced Screen

In this section, you may set the configurations for the following items: CPU Configuration, Chipset Configuration, Storage Configuration, Super IO Configuration, ACPI Configuration, USB Configuration and Voltage Configuration.

![](_page_41_Picture_2.jpeg)

![](_page_41_Picture_3.jpeg)

WARNING! Setting wrong values in this section may cause the system to malfunction.

#### Instant Flash

Instant Flash is a UEFI flash utility embedded in Flash ROM. This convenient UEFI update tool allows you to update system UEFI without entering operating systems first like MS-DOS or Windows<sup>®</sup>. Just launch this tool and save the new UEFI file to your USB flash drive, floppy disk or hard drive, then you can update your UEFI only in a few clicks without preparing an additional floppy diskette or other complicated flash utility. Please be noted that the USB flash drive or hard drive must use FAT32/16/12 file system. If you execute Instant Flash utility, the utility will show the UEFI files and their respective information. Select the proper UEFI file to update your UEFI, and reboot your system after UEFI update process completes.

## 6.3.1 CPU Configuration

| Aptio Setup Utility -<br>Advanced               | Copyright (C) 2011 American | Megatrends, Inc.                                                                                |
|-------------------------------------------------|-----------------------------|-------------------------------------------------------------------------------------------------|
| CPU Configuration                               |                             | XD can prevent certain classes                                                                  |
| Processor Speed<br>Actual Ratio                 | 2133 MHz<br>16              | attacks when combined with a<br>supporting OS (Windows Server<br>2003 SP1, Windows XP SP2, SuSE |
| Hyper-Threading<br>No-Execute Memory Protection | [Enabled]<br>[Disabled]     | Linux 9.2, RedHat Enterprise 3<br>Update 3.)                                                    |
|                                                 |                             |                                                                                                 |
|                                                 |                             | ↔: Select Screen                                                                                |
|                                                 |                             | ↑↓: Select Item<br>Enter: Select<br>+/-: Change Option                                          |
|                                                 |                             | F1: General Help<br>F7: Discard Changes<br>F9: Load UEFI Defaults<br>E10: Save and Evit         |
|                                                 |                             | F12: Print Screen<br>ESC: Exit                                                                  |
|                                                 |                             |                                                                                                 |
|                                                 | pyright (C) 2011 American M |                                                                                                 |

#### Intel Hyper Threading Technology

To enable this feature, it requires a computer system with an Intel processor that supports Hyper-Threading technology and an operating system that includes optimization for this technology, such as Windows 7. Set to [Enabled] if using Windows 7.

#### **No-Execute Memory Protection**

No-Execution (NX) Memory Protection Technology is an enhancement to the IA-32 Intel Architecture. An IA-32 processor with "No Execute (NX) Memory Protection" can prevent data pages from being used by malicious software to execute code.

## 6.3.2 Chipset Configuration

| Aptio Setup Utility -<br>Advanced         | Copyright (C) 2011 American         | Megatrends, Inc.                                                                                                    |
|-------------------------------------------|-------------------------------------|----------------------------------------------------------------------------------------------------|
| Chipset Configuration                     |                                     | Set Panel Type by Jumper or                                                                                                    |
| Set Panel Type by<br>Panel Type Selection | [UEFI Setup]<br>[1366x768/18-bit/1] | uli i Setup.                                                                                                    |
| ACPI HPET table                           | [Enabled]                           |                                                                                                    |
| Restore on AC/Power Loss                  | [Power Off]                         |                                                                                                    |
| Onboard HD Audio<br>Front Panel           | [Enabled]<br>[Auto]                 |                                                                                                    |
| Onboard LAN1<br>Onboard LAN2              | [Enabled]<br>[Enabled]              | ↔: Select Screen<br>11: Select Item<br>Enter: Select<br>+/-: Change Option<br>F1: General Help<br>F7: Discard Changes<br>F9: Load UEFI Defaults<br>F10: Save and Exit<br>F10: Save and Exit<br>F12: Print Screen<br>ESC: Exit |
| Version 2.14.1219. Co                     | pyright (C) 2011 American M         | egatrends, Inc.                                                                                                    |

#### Set Panel Type by

Use this to configure Set Panel Type. The default value is [UEFI Setup].

#### **Panel Type Selection**

Use this to select panel type. The default value is [1366x768/18-bit/1-ch/ LED].

#### **ACPI HPET Table**

Use this item to enable or disable ACPI HPET Table. The default value is [Enabled]. Please set this option to [Enabled] if you plan to use this motherboard to submit Windows<sup>®</sup> certification.

#### **Restore on AC/Power Loss**

This allows you to set the power state after an unexpected AC/power loss. If [Power Off] is selected, the AC/power remains off when the power recovers. If [Power On] is selected, the AC/power resumes and the system starts to boot up when the power recovers.

#### **Onboard HD Audio**

Select [Auto], [Enabled] or [Disabled] for the onboard HD Audio feature. If you select [Auto], the onboard HD Audio will be disabled when PCI Sound Card is plugged.

#### **Front Panel**

Select [Auto] or [Disabled] for the onboard HD Audio Front Panel.

#### **Onboard LAN1**

This allows you to enable or disable the "Onboard LAN1" feature.

#### **Onboard LAN2**

This allows you to enable or disable the "Onboard LAN2" feature.

## 6.3.3 Storage Configuration

![](_page_43_Picture_15.jpeg)

#### Onboard SATAII Mode

Use this to select SATA2 mode. Configuration options: [IDE Mode], [AHCI Mode] and [Disabled]. The default value is [IDE Mode].

![](_page_44_Picture_0.jpeg)

**WARNING!** AHCI (Advanced Host Controller Interface) supports NCQ and other new features that will improve SATA disk performance but IDE mode does not have these advantages.

#### Hard Disk S.M.A.R.T.

Use this item to enable or disable the S.M.A.R.T. (Self-Monitoring, Analysis, and Reporting Technology) feature. Configuration options: [Disabled] and [Enabled].

#### **Onboard CF**

This allows users to enable/disable the onboard IDE controller for CF. The default value is [Enabled].

## 6.3.4 Super IO Configuration

![](_page_44_Picture_7.jpeg)

#### **COM1** Configuration

Use this to set parameters of COM1.

#### **COM2** Configuration

Use this to set parameters of COM2.

#### **COM3** Configuration

Use this to set parameters of COM3.

#### **COM4** Configuration

Use this to set parameters of COM4.

#### **COM5** Configuration

Use this to set parameters of COM5.

#### COM6 Configuration

Use this to set parameters of COM6.

#### LPT1 Port Configuration

Use this set parameters of the onboard parallel port.

#### WDT Timeout Reset

This allows users to enable/disable the Watch Dog Timer timeout to reset system. The default value is [Disabled].

## 6.3.5 Changing from RS232 to RS422/485

- 1) Connect a keyboard to the Panel PC or Mini PC.
- 2) Power on the Panel PC/Mini PC and press F2 to enter BIOS.
- 3) Select Advanced of main items, and you will see the picture below. Then, select Super IO Configuration and press Enter.

![](_page_45_Picture_8.jpeg)

#### 4) Select COM1 Configuration.

![](_page_45_Picture_10.jpeg)

5) Move down to Type Select and press Enter.

![](_page_46_Picture_0.jpeg)

6) Select the type you want and press Enter.

![](_page_46_Picture_2.jpeg)

7) Press F10 and Save.

## 6.3.6 ACPI Configuration

| Aptio Setup Utility -<br>Advanced | Copyright (C) 2011 American | Megatrends, Inc.                              |
|-----------------------------------|-----------------------------|-----------------------------------------------|
| ACPI Configuration                |                             | Select the highest ACPI sleep                 |
| Suspend to RAM                    |                             | when the SUSPEND button is                    |
| S3 Video Repost                   | [Enabled]                   | pressed.                                      |
| PS/2 Keyboard Power On            | [Disabled]                  |                                               |
| PCI Devices Power On              | [Disabled]                  |                                               |
| Ring-In Power On                  | [Disabled]                  |                                               |
| RIC Alarm Power Un                | [By US]                     |                                               |
| USB Keyboard/Remote Power On      | [Disabled]                  |                                               |
| USB Mouse Power On                | [Disabled]                  |                                               |
|                                   |                             | ↔: Select Screen                              |
|                                   |                             | †∔: Select Item                               |
|                                   |                             | Enter: Select                                 |
|                                   |                             | +/-: Change Option                            |
|                                   |                             | F1: General Help                              |
|                                   |                             | F7: Distaru Changes<br>F9: Load HEFT Defaults |
|                                   |                             | F10: Save and Exit                            |
|                                   |                             | F12: Print Screen                             |
|                                   |                             | ESC: Exit                                     |
|                                   |                             |                                               |
|                                   |                             |                                               |
|                                   |                             |                                               |
| Version 2.14.1219. Co             | pyright (C) 2011 American M | egatrends, Inc.                               |

#### Suspend to RAM

Use this item to select whether to auto-detect or disable the Suspend-to- RAM feature. Select [Auto] will enable this feature if the OS supports it.

#### S3 Video Repost

Use this to enable/disable S3 Video Repost. The default value is [Enabled].

#### PS/2 Keyboard Power On

Use this item to enable or disable PS/2 keyboard to turn on the system from the power-soft-off mode.

#### **PCI Devices Power On**

Use this item to enable or disable PCI devices to turn on the system from the power-soft-off mode.

#### **Ring-In Power On**

Use this item to enable or disable Ring-In signals to turn on the system from the power-soft-off mode.

#### **RTC Alarm Power On**

Use this item to enable or disable RTC (Real Time Clock) to power on the system.

#### USB Keyboard/Remote Power On

Use this item to enable or disable USB Keyboard/Remote to power on the system.

#### **USB Mouse Power On**

Use this item to enable or disable USB Mouse to power on the system.

#### 6.3.7 USB Configuration

![](_page_47_Picture_17.jpeg)

#### **USB 2.0 Controller**

Use this item to enable or disable the use of USB 2.0 controller.

#### Legacy USB Support

Use this option to select legacy support for USB devices. There are four configuration options: [Enabled], [Auto], [Disabled] and [UEFI Setup Only]. The default value is [Enabled].

- 1) [Enabled] Enables support for legacy USB.
- 2) [Auto] Enables legacy support if USB devices are connected.
- [Disabled] USB devices are not allowed to use under legacy OS and UEFI setup when [Disabled] is selected. If you have USB compatibility issue, it is recommended to select [Disabled] to enter OS.
- [UEFI Setup Only] USB devices are allowed to use only under UEFI setup and Windows / Linux OS.

#### USB Mouse Wheel Support

Use this option to enable or disable USB Mouse Wheel Support. The default value is [Disabled].

## 6.3.8 Voltage Configuration

| Aptio Setu<br>Advanced | up Utility – Copyright (C) 2011 Ame | erican Megatrends, Inc.                       |
|------------------------|-------------------------------------|-----------------------------------------------|
| Voltage Control        |                                     | Min = 1.30V                                   |
| DRAM Voltage           |                                     | Mdx = 2.00V                                   |
|                        |                                     |                                               |
|                        |                                     |                                               |
|                        |                                     |                                               |
|                        |                                     |                                               |
|                        |                                     | ↔: Select Screen                              |
|                        |                                     | ↑↓: Select Item<br>Enter: Select              |
|                        |                                     | +/-: Change Option<br>F1: General Help        |
|                        |                                     | F7: Discard Changes<br>F9: Load UEFI Defaults |
|                        |                                     | F10: Save and Exit<br>F12: Print Screen       |
|                        |                                     | ESC: EXIT                                     |
|                        |                                     |                                               |
| Version (              | 2.14.1219. Copyright (C) 2011 Amer  | ican Megatrends, Inc.                         |

#### DRAM Voltage

Use this to select DRAM Voltage. The default value is [Auto].

## 6.4 Hardware Health Event Monitoring Screen

In this section, it allows you to monitor the status of the hardware on your system, including the parameters of the CPU temperature, motherboard temperature, CPU fan speed, chassis fan speed, and the critical voltage.

| Aptio Setup Utility —<br>Main Advanced H/W Monitor Boot         | Copyright (C) 2011 American<br>Security Exit          | Megatrends, Inc.                                                                                                    |
|-----------------------------------------------------------------|-------------------------------------------------------|----------------------------------------------------------------------------------------------------|
| Hardware Health Event Monitoring                                |                                                       | Quiet Fan Function Control                                                                                                    |
| CPU Temperature<br>M/B Temperature                              | : 42 °C<br>: 52 °C                                    |                                                                                                    |
| CPU_FAN1 Speed<br>CHA_FAN1 Speed                                | : 5273 RPM<br>: N/A                                   |                                                                                                    |
| Vcore<br>+ 3.30V<br>+ 5.00V<br>+ 12.00V                         | : +1.192 V<br>: +3.296 V<br>: +5.016 V<br>: +12.091 V |                                                                                                    |
| CPU_FAN1 Setting<br>CHA_FAN1 Setting                            | [Full On]<br>[Full On]                                | <pre>↔: Select Screen<br/>14: Select Item<br/>Enter: Select<br/>+/-: Change Option<br/>F1: General Help<br/>F7: Discard Changes<br/>F9: Load UEFI Defaults<br/>F10: Save and Exit<br/>F12: Print Screen<br/>ESC: Exit</pre> |
| Version 2.14.1219. Copyright (C) 2011 American Megatrends, Inc. |                                                       |                                                                                                    |

#### CPU\_FAN1 Setting

This allows you to set CPU\_FAN1's speed. Configuration options: [Full On] and [Automatic Mode]. The default value is [Full On].

#### CHA\_FAN1 Setting

This allows you to set CHA\_FAN1's speed. Configuration options: [Full On] and [Automatic Mode]. The default value is [Full On].

## 6.5 Boot Screen

In this section, it will display the available devices on your system for you to configure the boot settings and the boot priority.

| Aptio Setup Utility -<br>Main Advanced H/W Monitor Boot | Copyright (C) 2011 American<br>Security Exit | Megatrends, Inc.                                                                                                    |
|---------------------------------------------------------|----------------------------------------------|----------------------------------------------------------------------------------------------------|
| Boot Option Priorities<br>Boot Option #1                | [SATA PM: ST380817]                          | Sets the system boot order                                                                                                    |
| Hard Drive BBS Priorities                               |                                              |                                                                                                    |
| Setup Prompt Timeout<br>Bootup Num-Lock                 | 1<br>[0n]                                    |                                                                                                    |
| Boot From Onboard LAN                                   | [Disabled]                                   |                                                                                                    |
|                                                         |                                              |                                                                                                    |
|                                                         |                                              | <pre>↔: Select Screen 14: Select Item Enter: Select +/-: Change Option F1: General Help F7: Discard Changes F9: Load UEFI Defaults F10: Save and Exit F12: Print Screen ESC: Exit</pre> |
|                                                         |                                              |                                                                                                    |

#### **Setup Prompt Timeout**

This shows the number of seconds to wait for setup activation key. 65535(0XFFFF) means indefinite waiting.

#### **Bootup Num-Lock**

If this item is set to [On], it will automatically activate the Numeric Lock function after boot-up.

#### Boot From Onboard LAN

Use this item to enable or disable the Boot From Onboard LAN feature.

## 6.6 Security Screen

In this section, you may set, change or clear the supervisor/user password for the system.

| Aptio Setup Utility -<br>Main Advanced H/W Monitor Boot | - Copyright (C) 2011 American<br>Security Exit | Megatrends, Inc.                                                                                                    |
|---------------------------------------------------------|------------------------------------------------|----------------------------------------------------------------------------------------------------|
| Supervisor Password<br>User Password                    | Not Installed<br>Not Installed                 | Install or Change the Password.                                                                                                    |
| Supervisor Password<br>User Password                    |                                                |                                                                                                    |
|                                                         |                                                | <pre>↔: Select Screen tl: Select Item Enter: Select +/-: Change Option F1: General Help F7: Discard Changes F9: Load UEFI Defaults F10: Save and Exit F12: Print Screen ESC: Exit</pre> |
| Vancian 2 14 1219 1                                     | Copupidat (C) 2011 Amonicon M                  | agatpando Inc                                                                                                    |

## 6.7 Exit Screen

![](_page_50_Picture_8.jpeg)

#### Save Changes and Exit

When you select this option, it will pop-out the following message, "Save configuration changes and exit setup?" Select [OK] to save the changes and exit the UEFI SETUP UTILITY.

#### **Discard Changes and Exit**

When you select this option, it will pop-out the following message, "Discard changes and exit setup?" Select [OK] to exit the UEFI SETUP UTILITY without saving any changes.

#### **Discard Changes**

When you select this option, it will pop-out the following message, "Discard changes?" Select [OK] to discard all changes.

#### Load UEFI Defaults

Load UEFI default values for all the setup questions. F9 key can be used for this operation.

#### Launch EFI Shell from filesystem device

Attempts to Launch EFI Shell application (Shell64.efi) from one of the available filesystem devices.

## 7 Operating System

## 7.1 Customer Specified or Trial Version

The computer can be delivered with a customer specified operating system installed. Our standard operating systems are Windows 7, Windows XP or Linux. If no operating system is specified when ordering, a 30-day trial version of Windows 7 is installed.

#### **IMPORTANT!**

Please note that the trial version of Windows 7 stops working after 30 days of operation!

## 7.2 Shutting Down Properly

Shut down the computer in a proper way. If not, the operating system or application software may get interrupted and lose data. Do not switch the power supplies off to shut down the computer, follow the proper shut-down procedure from the operating system.

## 8 Service

All service for these products must be done by Autic System AS.

## 8.1 Return of products to Autic System.

Return equipment for service by registering the products via RMA registration at <u>www.autic.no</u> / Support / Returskjema (Return Form).

## 8.2 Accessories

| Part name          | Illustration | Comment                           |
|--------------------|--------------|-----------------------------------|
|                    |              |                                   |
| Power Adapter      |              | Specify product Id when ordering. |
| Quick Mounting Kit |              | Set of 10 pcs.                    |
| Power Connector    | A CONTRACTOR | Set of 2 pcs                      |
| USB Touch Cable    |              | For monitor to<br>Box/Mini PC     |
| Audio Cable        |              | For monitor to<br>Box/Mini PC     |